## Spot Submission Quick Reference Guide

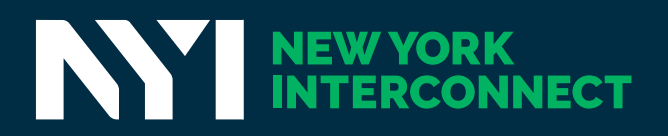

## Spot Submission Quick Reference Guide

Free Delivery Method

Other Acceptable Methods \*Fees Incurred

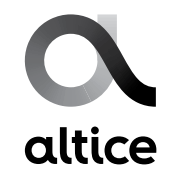

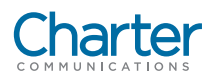

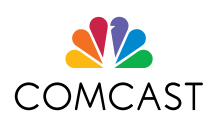

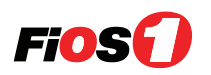

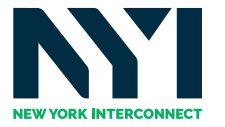

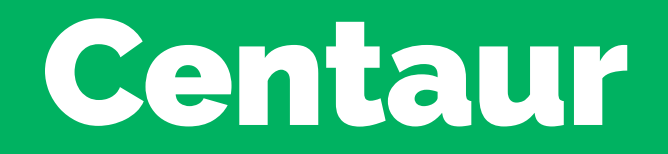

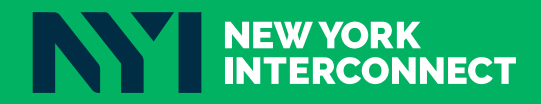

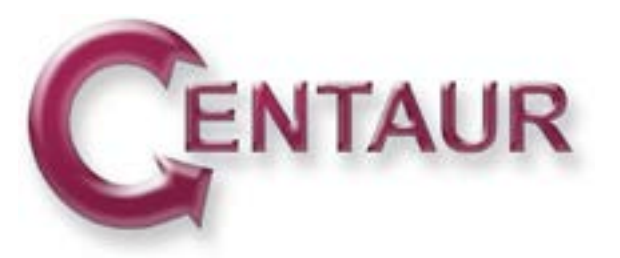

#### Centaur Get Started Guide

Centaur delivers to a vast network of media destinations, with the best price, speed, and reliability in the industry. Our platform enables simple online ordering, fast volume uploads, tracking and delivery confirmation, storage, and team collaboration. See below to get started.

#### Sign Up:

Sign up at: https://jobs.centaurdelivery.com/users/sign\_up Bookmark site for future login: https://jobs.centaurdelivery.com

#### Submit Order:

- 1. Click on "New Job" in the sidebar menu (upper left corner).
- 2. Click on "Spot Entry".
- 3. Fill in the ISCI, Title, Advertiser and Destinations.
- 4. Click "Submit Order".

#### **Upload Spots:**

- 1. Click on "Videos" in the sidebar menu. Make Filename match ISCI code.
- 2. Drag your spots into the browser. Alternatively, click "Upload Video" and choose your video.

#### For Assistance / More Information:

Give us a call: 212-400-1683:

Drop us an email: cinfo@centaurdelivery.com

For more information, please contact Centaur.

Phone: 212-400-1683 www.centaurdelivery.com

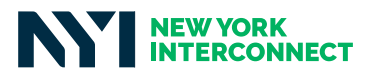

# Comcast AdDelivery

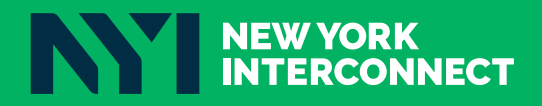

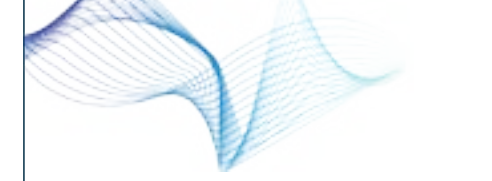

## COMCAST TECHNOLOGY SOLUTIONS ADDELIVERY FORMAT SPECS

The following are the audio and video technical specifications for SD and HD spots submitted to Comcast Technology Solutions.

#### FILE LAYOUT FOR COMCAST TECHNOLOGY SOLUTIONS

For all SD and HD spots submitted to Comcast Technology Solutions, spots must be submitted at ready to air lengths:

| Spec 1 | Leading Black   | Slate            | Black           | Spot                                                                                                    | Trailing<br>Black  |
|--------|-----------------|------------------|-----------------|----------------------------------------------------------------------------------------------------|--------------------|
| RTA    | 0 sec/0 frames  | 0 sec/0 frames   | 0 sec/0 frames  |                                                                                                    | 0 sec/0<br>frames  |
| "A"    | 1 sec/30 frames | 5 sec/150 frames | 2 sec/60 frames | 15 sec/450 frames, 30 sec/900 frames,<br>60 sec/1800 frames, 90 sec/2700 frames,<br>120 sec/3596 frames, 5 min/8992 frames | 1 sec/30<br>frames |
| "B"    | 0 sec/0 frames  | 5 sec/150 frames | 2 sec/60 frames |                                                                                                    | 0 sec/0<br>frames  |

#### HD VIDEO FORMATS

|                                | Recommended<br>Format—MPEG                                                           | Quicktime                                                                            | Quicktime                                                                            |
|--------------------------------|--------------------------------------------------------------------------------------|--------------------------------------------------------------------------------------|--------------------------------------------------------------------------------------|
| Stream Type                    | MPEG-2 TS<br>MPEG-2 PS                                                               | Apple ProRes 422                                                                     | Avid DNxHD                                                                           |
| Video Bitrate                  | 20 - 100 Mbps (CBR or<br>VBR)                                                        | 40 - 220 Mbps (VBR)                                                                  | 145/220 Mbps (CBR)                                                                   |
| Frame Rate                     | 29.97 (1080i),<br>23.976 (1080p)<br>59.94 (720p)<br>**native frame rate is preferred | 29.97 (1080i),<br>23.976 (1080p)<br>59.94 (720p)<br>**native frame rate is preferred | 29.97 (1080i),<br>23.976 (1080p)<br>59.94 (720p)<br>**native frame rate is preferred |
| GOP Structure                  | Closed GOP                                                                           | N/A                                                                                  | N/A                                                                                  |
| Closed Captioning <sup>1</sup> | EIA-608 and EIA-708                                                                  | EIA-608 and EIA-708                                                                  | EIA-608 and EIA-708                                                                  |
| Chroma                         | 4:2:0, 4:2:2                                                                         | 4:2:2                                                                                | 4:2:2                                                                                |
| Interlacing                    | Upper Field First (29.97),<br>Progressive (23.976/59.94)                             | Upper Field First (29.97),<br>Progressive (23.976/59.94)                             | Upper Field First (29.97),<br>Progressive (23.976/59.94)                             |
| Aspect Ratio                   | 16:9                                                                                 | 16:9                                                                                 | 16:9                                                                                 |
| Width/Height <sup>3</sup>      | 1920x1080<br>1280x720                                                                | 1920x1080<br>1280x720                                                                | 1920x1080<br>1280x720                                                                |
| Audio Type                     | MPEG-1 Layer 2<br>AES (MPEG-2 TS Only)                                               | LPCM                                                                                 | LPCM                                                                                 |
| Typical Transfer <sup>2</sup>  | 2-40 minutes                                                                         | 4-90 minutes                                                                         | 15-90 minutes                                                                        |
| Typical Export <sup>3</sup>    | < 1 minute                                                                           | < 1 minute                                                                           | < 1 minute                                                                           |
| Notes                          | MP@HL<br>HP@HL                                                                       | ProRes 422 LT, ProRes 422,<br>ProRes 422 HQ are all<br>acceptable                    | DNxHD 145, DNxHD 220<br>are both acceptable                                          |

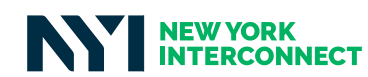

| SD VIDEO FORMA                 | ATS                                                 |                                                                |
|--------------------------------|-----------------------------------------------------|----------------------------------------------------------------|
|                                | Recommended Format—MPEG                             | Quicktime                                                      |
| Stream Type                    | MPEG-2 Program Stream                               | Apple ProRes 422                                               |
| Video Bitrate                  | 12 - 30 Mbps (CBR or VBR)                           | 20 - 65 Mbps (VBR)                                             |
| Frame Rate                     | 29.97<br>23.976<br>**native frame rate is preferred | 29.97<br>23.976<br>**native frame rate is preferred            |
| GOP Structure                  | Closed GOP                                          | N/A                                                            |
| Closed Captioning <sup>1</sup> | EIA-608                                             | EIA-608                                                        |
| Chroma                         | 4:2:0; 4:2:2                                        | 4:2:2                                                          |
| Interlacing                    | 29.97 Upper Field First<br>23.976 Progressive       | 29.97 Upper Field First<br>23.976 Progressive                  |
| Aspect Ratio                   | 4:3                                                 | 4:3                                                            |
| Width/Height                   | 720x486/512                                         | 720x486                                                        |
| Audio Type                     | MPEG-1 Layer 2                                      | LPCM                                                           |
| Typical Transfer <sup>2</sup>  | 1-5 minutes                                         | 2-24 minutes                                                   |
| Typical Export <sup>3</sup>    | < 1 minute                                          | < 1 minute                                                     |
| Notes                          | MP@ML, HL, HP@HL, 422@ML, HL are all acceptable     | ProRes 422 LT, ProRes 422, ProRes 422<br>HQ are all acceptable |

30s to 2m spot assuming an average bandwidth of 5 Mbps. Use http://speedtest.comcast.net/ to give you an idea of your bandwidth. 5 Mbps is the suggested minimum bandwidth.

<sup>3</sup>Estimated time to fully export from Avid or Final Cut Pro.

<sup>4</sup>For MPEG formats, Comcast Technology Solutions supports SD closed captioning in an EIA-608 encoding. For MPEG-TS Supply the EIA-608 encoding in both ATSC A/53 user data and additionally as SCTE-20 user data (for MPEG-PS ATSC A/53 only is required). For QuickTime formats, Comcast Technology Solutions supports SD closed captioning in an EIA-608 encoding stored as a QuickTime closed captioning text track.

<sup>5</sup>For MPEG formats, Comcast Technology Solutions supports HD closed captioning in an EIA-708 encoding in ATSC A/53 user data. An additional EIA-608 encoding, also as ATSC A/53 user data, is required for backwards compatibility reasons. For QuickTime formats, Comcast Technology Solutions supports closed captioning in an EIA-708 encoding as a QuickTime closed captioning text track. An additional EIA-608 encoding also within a QuickTime closed captioning text track is required for backwards compatibility reasons.

<sup>8</sup> Comcast Technology Solutions adheres to SMPTE RP 2046-2 - title safe areas should be 90% of the width and 90% of the height of the part of the image to be extracted. Comcast Technology Solutions determines duration based on 29.97 DF regardless of source media frame rate. All content delivered over :120, should be edited and uploaded using DF.

Comcast Technology Solutions adjusts each outbound transcode to conform to receiver specifications, both audio and video.

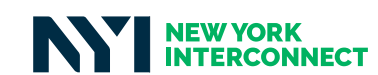

## COMCAST TECHNOLOGY SOLUTIONS ADDELIVERY FORMAT SPECS

#### HD/SD AUDIO FORMATS

|                                 | HD & SD        | HD & SD              | HD ONLY                       |
|---------------------------------|----------------|----------------------|-------------------------------|
| Encoding Type                   | MPEG-1 Layer 2 | AES/LPCM             | AES/LPCM                      |
| Number of Channels              | 2 - Stereo     | 2- Stereo            | 6, 8, or 10                   |
| PIDs/Channel per PID            | 1/2            | 1/2                  | 3/2, 4/2, 5/2, 1/6, 1/8. 1/10 |
| Channel 1                       | Stereo Left    | Stereo Left          | Left Front                    |
| Channel 2                       | Stereo Right   | Stereo Right         | Right Front                   |
| Channel 3                       |                | Mono SAP (optional)7 | Center                        |
| Channel 4                       |                | Mono VDS (optional)7 | Low Frequency Effects         |
| Channel 5                       |                |                      | Left Surround                 |
| Channel 6                       |                |                      | Right Surround                |
| Channel 7                       |                |                      | Lt Stereo (optional)6         |
| Channel 8                       |                |                      | Rt Stereo (optional)6         |
| Channel 9                       |                |                      | Mono SAP (optional)7          |
| Channel 10                      |                |                      | Mono VDS (optional)7          |
| Bit Depth                       | 16             | 16                   | 16                            |
| Bit Rate                        | 384 Kbps       | 1536 Kbps            | 1536 Kbps                     |
| Sampling Rate                   | 48 KHz         | 48 KHz               | 48 KHz                        |
| Instantaneous Peak<br>Audio Max | -8 dBFS        | -8 dBFS              | -8 dBFS                       |
| Average Peak Audio Max          | -10 dBFS       | -10 dBFS             | -10 dBFS                      |
| Average Levels                  | -20 dBFS       | -20 dBFS             | -20 dBTP                      |
| True Peak                       | -2 dBTP        | -2 dBTP              | -2 dBTP                       |

When sending 5.1 audio, the Lt/Rt pair is optional and we will automatically create the pair as a mix down of the 5.1 channels. If the Lt/Rt pair is included then we will use those and not create a mix down. Both sides of the pair must be included. If you do not have Lt/Rt pair do not send these channels as silence, but rather do not include these channels.

Any audio on channel 3,4 when sending stereo or channel 9,10 when sending 5.1 is assumed to be SAP and VDS. If you do not have SAP and VDS do not send these channels as silence, but rather do not include these channels. If you have SAP or VDS then include both channels but make the one you don't have silent (even throughout the slate - no beeps or tone during the slate). Please make sure audio levels meet FCC CALM ACT requirements.

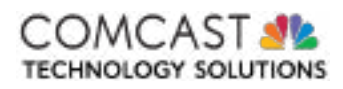

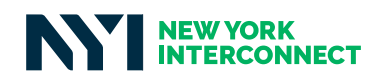

#### COMCAST TECHNOLOGY SOLUTIONS RADIO SPECIFICATION

The following are the radio technical specifications for SD and HD spots submitted to Comcast Technology Solutions.

#### FILE LAYOUT FOR COMCAST TECHNOLOGY SOLUTIONS

Radio spots submitted to Comcast Technology Solutions are not checked for duration and may include slates of any length.

#### **RADIO FORMATS**

|                                 | Recommended<br>Format—MPEG                   | WAV                  | WAV                  |
|---------------------------------|----------------------------------------------|----------------------|----------------------|
| Encoding Type                   | MPEG-1 Layer 3 (MP3)<br>MPEG-1 Layer 2 (MP2) | РСМ                  | PC                   |
| Extension                       | .mp3, .mp2                                   | .wav                 | .aif                 |
| Number of Channels              | 2 (Stereo)                                   | 2 (Stereo)           | 2 (Stereo)           |
| Bit Depth                       | 16, 24                                       | 16, 24               | 16, 24               |
| Bit Rate                        | 192 – 320 Kbps                               | 1536 Kbps, 2304 Kbps | 1536 Kbps, 2304 Kbps |
| Sampling Rate                   | 44.1 KHz, 48 KHz                             | 44.1 KHz, 48 KHz     | 44.1 KHz, 48 KHz     |
| Instantaneous Peak<br>Audio Max | -8 dBFS                                      | -8 dBFS              | -8 dBFS              |
| Average Peak Audio Max          | -10 dBFS                                     | -10 dBFS             | -10 dBFS             |
| Average Levels                  | -20 dBFS                                     | -20 dBFS             | -20 dBFS             |

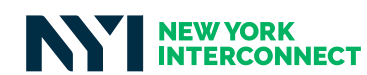

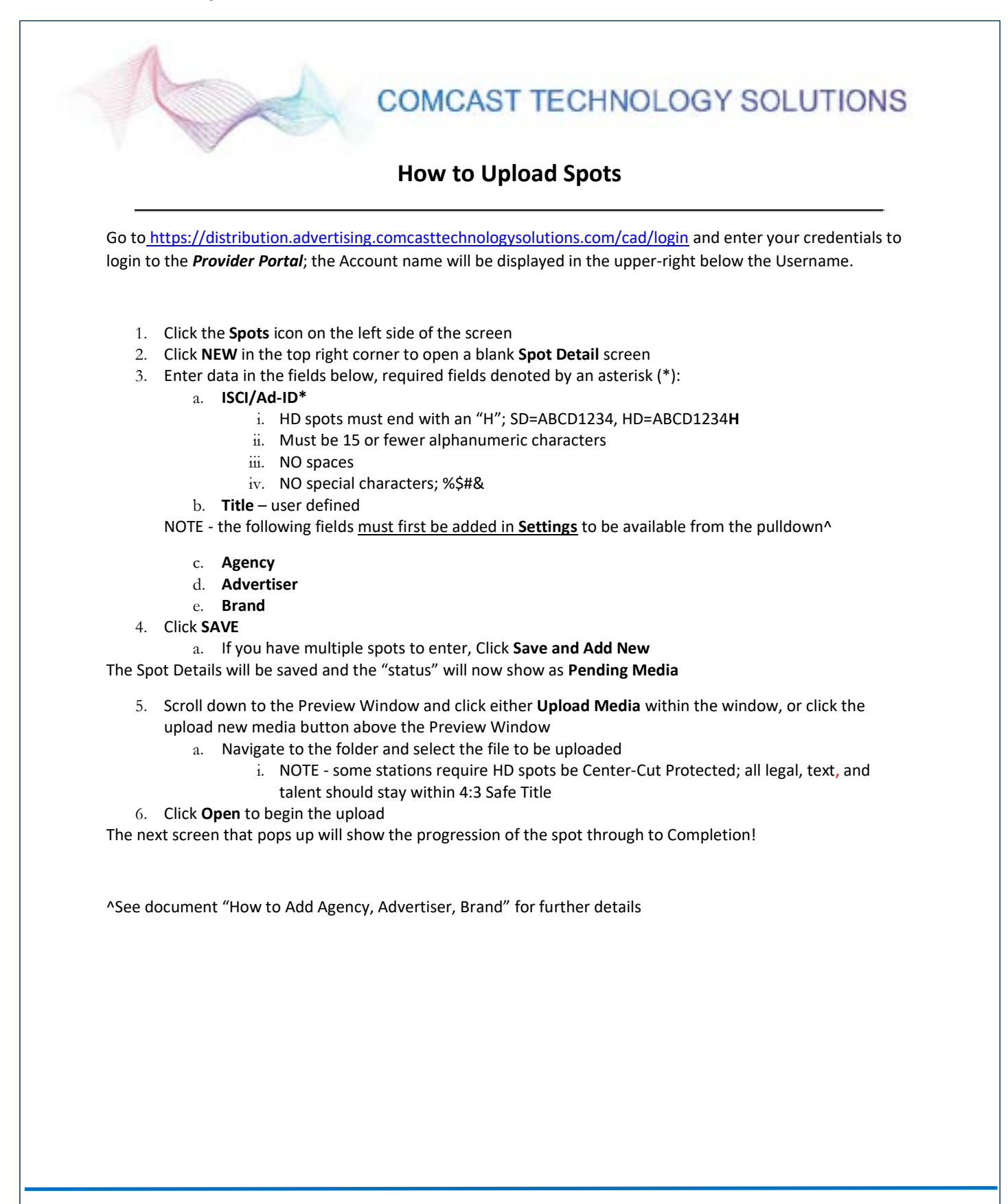

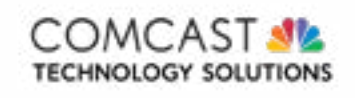

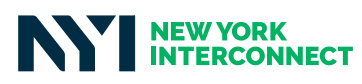

# Comcast AdDelivery Lite

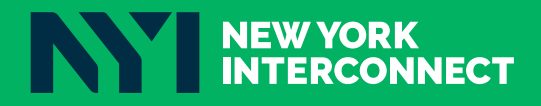

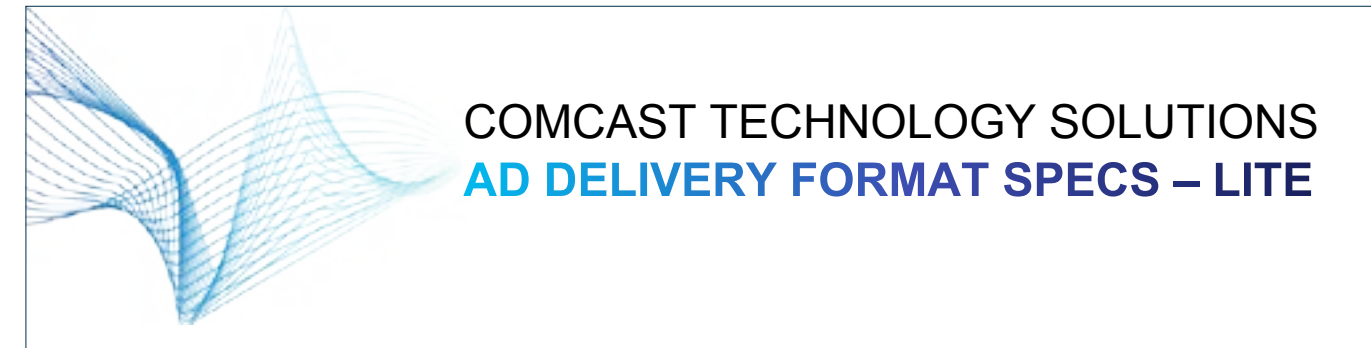

The following are the audio and video technical specifications for SD and HD spots submitted to Comcast Technology Solutions.

#### FILE LAYOUT FOR COMCAST TECHNOLOGY SOLUTIONS

For all SD and HD spots submitted to Comcast Technology Solutions, spots must be submitted at ready to air lengths:

| Leading Black | Slate | Black | Spot                                                                                                    | Trailing Black |
|---------------|-------|-------|----------------------------------------------------------------------------------------------------|----------------|
| 0             | 0     | 0     | 15 sec/450 frames, 30 sec/900 frames,<br>60 sec/1800 frames, 90 sec/2700 frames,<br>120 sec/3596 frames, 5 min/8992 frames | 0              |

Spots for Comcast Technology Solutions that are not exact lengths and do not start on first video and end on last video will be rejected. We adjust each outbound transcode to conform to receiver specifications, both audio and video.

#### SD VIDEO FORMATS

|                                | Recommended<br>Format—MPEG   | Quicktime                                                         | Quicktime                          | Quicktime                     |
|--------------------------------|------------------------------|-------------------------------------------------------------------|------------------------------------|-------------------------------|
| Stream Type                    | MPEG-2 Program<br>Stream     | Apple ProRes 422                                                  | DV/DVCPRO-NTSC,<br>Avid DV/DV50    | H.264                         |
| Video Bitrate                  | 12 - 30 Mbps (CBR or<br>VBR) | 20 - 65 Mbps (VBR)                                                | 25/50 Mbps (CBR)                   | 8 - 30 Mbps (CBR or<br>VBR)   |
| Frame Rate                     | 29.97                        | 29.97                                                             | 29.97                              | 29.97                         |
| GOP Structure                  | Closed GOP                   | N/A                                                               | N/A                                | N/A                           |
| Closed Captioning <sup>1</sup> | EIA-608                      | EIA-608                                                           | EIA-608                            | EIA-608                       |
| Chroma                         | 4:2:0                        | 4:2:2                                                             | 4:1:1 (DV), 4:2:2<br>(DVCPRO/DV50) | 4:2:0                         |
| Interlacing                    | Upper Field First            | Upper Field First                                                 | Lower Field First                  | Progressive                   |
| Aspect Ratio                   | 4:3                          | 4:3                                                               | 4:3                                | 4:3                           |
| Width/Height                   | 720x480/486                  | 720x486                                                           | 720x480                            | 720x480/486                   |
| Audio Type                     | MPEG-1 Layer 2               | LPCM                                                              | LPCM                               | LPCM                          |
| Typical Transfer <sup>2</sup>  | 1-5 minutes                  | 2-24 minutes                                                      | 3-20 minutes                       | 2-6 minutes                   |
| Typical Export <sup>3</sup>    | < 1 minute                   | < 1 minute                                                        | < 1 minute                         | 5-15 minutes                  |
| Notes                          | MP@ML, HL, HP@HL             | ProRes 422 LT, ProRes<br>422, ProRes 422 HQ are<br>all acceptable |                                    | M@L3, L3.1 are all acceptable |

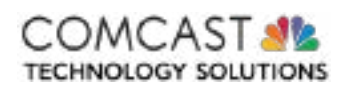

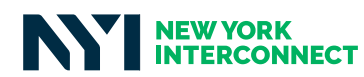

#### **SD AUDIO**

|                              | MPEG           | РСМ          |
|------------------------------|----------------|--------------|
| Encoding Type                | MPEG-1 Layer 2 | LPCM         |
| Number of Channels           | 2 - Stereo     | 2- Stereo    |
| Channel 1                    | Stereo Left    | Stereo Left  |
| Channel 2                    | Stereo Right   | Stereo Right |
| Bit Depth                    | 16             | 16           |
| Bit Rate                     | 384 Kbps       | 1536 Kbps    |
| Sampling Rate                | 48KHz          | 48KHz        |
| Instantaneous Peak Audio Max | -8dBFS         | -8dBFS       |
| Average Peak Audio Max       | -10dBFS        | -10dBFS      |
| Average Levels               | -20dBFS        | -20dBFS      |

#### HD VIDEO FORMATS

|                                | Recommended<br>Format—MPEG                          | Quicktime                                                            | Quicktime                                           | Quicktime                                               |
|--------------------------------|-----------------------------------------------------|----------------------------------------------------------------------|-----------------------------------------------------|---------------------------------------------------------|
| Stream Type                    | MPEG-2 Transport<br>Stream                          | Apple ProRes 422                                                     | Avid DNxHD                                          | H.264                                                   |
| Video Bitrate                  | 20 - 100 Mbps (CBR<br>or VBR)                       | 40 - 220 Mbps (VBR)                                                  | 145/220 Mbps (CBR)                                  | 15 – 100 Mbps<br>(CBR or VBR)                           |
| Frame Rate                     | 29.97 (1080i),<br>59.94 (720p)                      | 29.97 (1080i),<br>59.94 (720p)                                       | 29.97                                               | 29.97 (1080i), 59.94<br>(720p)                          |
| GOP Structure                  | Closed GOP                                          | N/A                                                                  | N/A                                                 | N/A                                                     |
| Closed Captioning <sup>1</sup> | EIA-608 and EIA-708                                 | EIA-608 and EIA-708                                                  | EIA-608 and EIA-708                                 | EIA-608 and EIA-708                                     |
| Chroma                         | 4:2:0, 4:2:2                                        | 4:2:2                                                                | 4:2:2                                               | 4:2:0                                                   |
| Interlacing                    | Upper Field First<br>(1080i),<br>Progressive (720p) | Upper Field First<br>(1080i),<br>Progressive (720p)                  | Upper Field First<br>(1080i),<br>Progressive (720p) | Progressive                                             |
| Aspect Ratio                   | 16:9                                                | 16:9                                                                 | 16:9                                                | 16:9                                                    |
| Width/Height <sup>3</sup>      | 1920x1080 (1080i),<br>1280x720 (720p)               | 1920x1080 (1080i),<br>1280x720 (720p)                                | 1920x1080 (1080i),<br>1280x720 (720p)               | 1920x1080 (1080i),<br>1280x720 (720p)                   |
| Audio Type                     | MPEG-1 Layer 2                                      | LPCM                                                                 | LPCM                                                | LPCM                                                    |
| Typical Transfer <sup>2</sup>  | 2-40 minutes                                        | 4-90 minutes                                                         | 15-90 minutes                                       | 2 – 20 minutes                                          |
| Typical Export <sup>3</sup>    | < 1 minute                                          | < 1 minute                                                           | < 1 minute                                          | 30 – 60 minutes                                         |
| Notes                          | MP@HL<br>HP@HL                                      | ProRes 422 LT,<br>ProRes 422,<br>ProRes 422 HQ are<br>all acceptable | DNxHD 145, DNxHD<br>220<br>are both acceptable      | M@L3.1, L3.2,<br>M@L4, L4.1, L4.2 are<br>all acceptable |

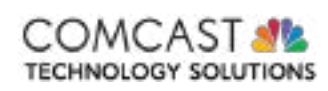

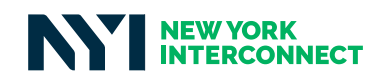

#### HD AUDIO

|                                 | MPEG           | РСМ                  | РСМ                           |
|---------------------------------|----------------|----------------------|-------------------------------|
| Encoding Type                   | MPEG-1 Layer 2 | LPCM                 | LPCM                          |
| Number of Channels              | 2 - Stereo     | 2- Stereo            | 6, 8, or 10                   |
| PIDs/Channel per PID            | 1/2            | 1/2                  | 3/2, 4/2, 5/2, 1/6, 1/8. 1/10 |
| Channel 1                       | Stereo Left    | Stereo Left          | Left Front                    |
| Channel 2                       | Stereo Right   | Stereo Right         | Right Front                   |
| Channel 3                       |                | Mono SAP (optional)7 | Center                        |
| Channel 4                       |                | Mono VDS (optional)7 | Low Frequency Effects         |
| Channel 5                       |                |                      | Left Surround                 |
| Channel 6                       |                |                      | Right Surround                |
| Channel 7                       |                |                      | Lt Stereo (optional)6         |
| Channel 8                       |                |                      | Rt Stereo (optional)6         |
| Channel 9                       |                |                      | Mono SAP (optional)7          |
| Channel 10                      |                |                      | Mono VDS (optional)7          |
| Bit Depth                       | 16             | 16                   | 16                            |
| Bit Rate                        | 384 Kbps       | 1536 Kbps            | 1536 Kbps                     |
| Sampling Rate                   | 48KHz          | 48KHz                | 48 KHz                        |
| Instantaneous Peak<br>Audio Max | -8dBFS         | -8dBFS               | -8 dBFS                       |
| Average Peak Audio Max          | -10dBFS        | -10dBFS              | -10 dBFS                      |
| Average Levels                  | -20dBFS        | -20dBFS              | -2 dBTP                       |

<sup>2</sup>30s to 2m spot assuming an average bandwidth of 5 Mbps. Use http://speedtest.comcast.net/ to give you an idea of your bandwidth. 5 Mbps is the suggested minimum bandwidth.

<sup>3</sup>Estimated time to fully export from Avid or Final Cut Pro.

<sup>4</sup>For MPEG formats, Comcast Technology Solutions supports SD closed captioning in an EIA-608 encoding. For MPEG-TS Supply the EIA-608 encoding in both ATSC A/53 user data and additionally as SCTE-20 user data (for MPEG-PS ATSC A/53 only is required). For QuickTime formats, Comcast Technology Solutions supports SD closed captioning in an EIA-608 encoding stored as a QuickTime closed captioning text track.

<sup>5</sup>For MPEG formats, Comcast Technology Solutions supports HD closed captioning in an EIA-708 encoding in ATSC A/53 user data. An additional EIA-608 encoding, also as ATSC A/53 user data, is required for backwards compatibility reasons. For QuickTime formats, Comcast Technology Solutions supports closed captioning in an EIA-708 encoding as a QuickTime closed captioning text track. An additional EIA-608 encoding also within a QuickTime closed captioning text track is required for backwards compatibility reasons.

<sup>6</sup>When sending 5.1 audio, the Lt/Rt pair is optional and we will automatically create the pair as a mix down of the 5.1 channels. If the Lt/Rt pair is included then we will use those and not create a mix down. Both sides of the pair must be included. If you do *not* have Lt/Rt pair do not send these channels as silence, but rather do not include these channels.

<sup>7</sup>Any audio on channel 3,4 when sending stereo or channel 9,10 when sending 5.1 is assumed to be SAP and VDS. If you do *not* have SAP *and* VDS do not send these channels as silence, but rather do not include these channels. If you have SAP *or* VDS then include both channels but make the one you don't have silent (even throughout the slate - no beeps or tone during the slate).

<sup>8</sup> Comcast Technology Solutions adheres to SMPTE RP 2046-2 - title safe areas should be 90% of the width and 90% of the height of the part of the image to be extracted. Comcast Technology Solutions determines duration based on 29.97 DF regardless of source media frame rate. All content delivered over :120, should be edited and uploaded using DF.

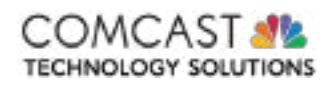

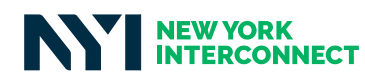

#### Comcast AdDelivery Lite | Quick Reference Guide

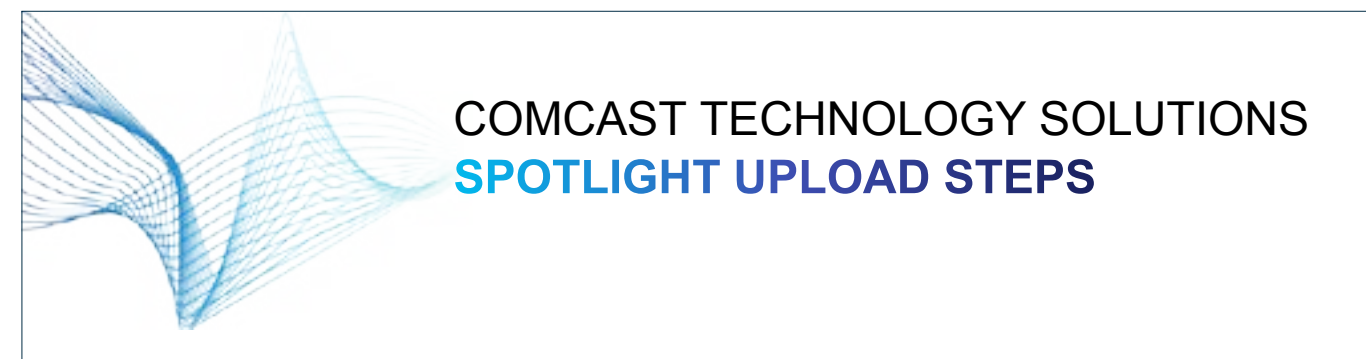

Comcast Technology Solution's Spotlight product is a free self-registering product so upload to Comcast hubs is a couple quick steps:

- 1. Register your email at: https://login.comcastaddeliverylite.com
- 2. Once registered you will immediately be able to upload using this Comcast Technology Solutions Product.

| LOGIN TO AD PLATFORM                                   | SUBMIT                              |          |               |      |        |
|--------------------------------------------------------|-------------------------------------|----------|---------------|------|--------|
| USE THE FORM BELOW TO ACCESS<br>THE AD PLATFORM PORTAL | Client Information                  |          | Comparie Name |      |        |
| Comment and Advanta                                    | Aperiptice -                        | 4420110  | the fair and  | UD-R |        |
| Paramet .                                              | Media Information                   |          | -             |      |        |
| Parente, Report Transport     Transport Transporting   | Decisions -                         |          | Desition -    | 2    |        |
|                                                        | Description<br>Additional Recipions |          |               |      |        |
| Encounter and a second data from a first               | Taxet 1                             | Browne . |               |      |        |
|                                                        |                                     |          |               | Real | Pages? |

- 3. SUBMIT SPOTS: Enter in the appropriate metadata for the fields that present themselves; client name, agency name, etc.
- 4. UPLOAD SPOTS: Browse for your spot and upload. (Please use the audio and video specifications that can be found <u>here</u>. Please note, you'll need to log in to the ad delivery support portal to view.)
- 5. After you SUBMIT, scroll down to view the "Active Submits" section. This section details several process steps as it works through delivery. You can continue to upload more spots while others are uploading.
- 6. VIEW MEDIA: Click the VIEW tab page to see account history that records delivered media.
- Once delivery is complete, you will receive an automated notification from <u>noreply@comcastaddeliverylite.com</u> that the Comcast hub you selected has received the content. If your spot was rejected, you will receive a rejection notification detailing the issue.
- Any issues or questions, please reach out to our Support Engineers for this product: 1-855-858-1942. Addelivery\_support@cable.comcast.com

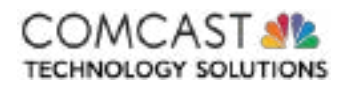

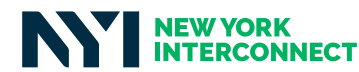

# **Extreme Reach**

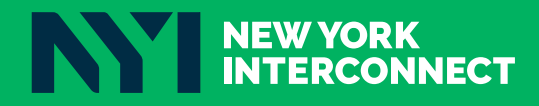

## Master Video File Specifications

Extreme Reach provides multiple solutions for uploading creative assets to your account. Whether you choose to upload spots via the Media Uploader Application or through the web-based platform, all files must meet the specifications in this document before they can be accepted.

To help ensure that your files are seen and heard exactly as you intend them to be, please review and follow the detailed specifications below. Verifying the playout of your final digitized files locally prior to uploading to Extreme Reach is imperative.

#### **File Naming**

The file name should be the Ad-ID with the file extension at the end (e.g., ZYWX9876000H.mpg or ZYWX9876000H.mov). If you're not using Ad-ID, file names should follow these guidelines:

- File names can only contain letters and/or numbers (special characters are not allowed).
- HD file names must end in an "H" and the SD file name must match the HD file name with the exception of the "H" (e.g., ZYWX9876000). Note: In Canada, the "H" is not a requirement for HD spots.
- To avoid any potential rejections from video destinations, keep file names to 12 characters or fewer for HD, and 11 for SD. See sidebar for specific restrictions.

#### Restrictions

- CBS allows up to 12 characters for SD or HD
- ABC allows up to 12 characters for SD and up to 13 characters for HD
- NBC allows up to 15 characters for SD and HD
- FOX allows up to 15 characters for SD and HD
- ESPN allows up to 18 characters for SD and HD
- AT&T AdWorks allows up to 20 characters for SD and HD
- Discovery allows up to 25 characters for SD and HD

#### **Content Layout**

All files must adhere to this configuration before uploading to the Extreme Reach platform.

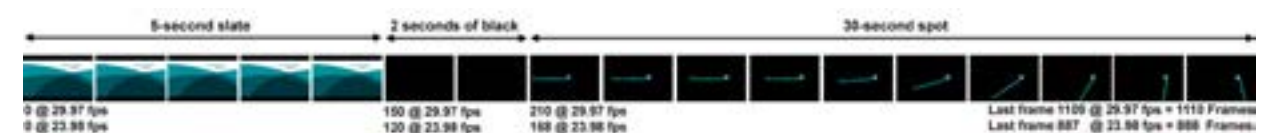

#### **5 SECONDS OF SLATE**

Ad-ID must be present on the slate. If you use "/H" then the same slate can be used for HD and SD.

#### NO AUDIO ON SLATE

There should be no audio in the slate, however, a 2-pop at the end of the slate is acceptable as long as it does not exceed -20 dBFS.

#### START FRAME

The spot must start on frame 210 for 29.97fps or frame 168 for 23.98fps. The creative content must run to the last frame of the spot with no black at the tail (unless the black is part of the content). There should be no extra frames after the creative.

#### These specifications must be met exactly to ensure compliance with the video destination's requirements.

For example, a correctly-formatted 30-second spot will have a total duration of 37 seconds (including slate and black) and a total of 1110 frames at 29.97fps or 888 frames at 23.98fps. This means the start of the spot will be at the 7-second mark and there is no black after the spot.

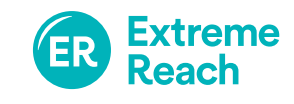

NEW YORK INTERCONNECT

#### **Audio Levels**

These specifications are in accordance with ATSC RP A/85 and measured as per ITU-R BS. 1770-3.

#### TARGET LOUDNESS LEVEL SHOULD BE -24 LKFS

Minor measurement variations up to approximately ±2 dB from this value are anticipated due to measurement uncertainty, and are acceptable.

#### TRUE-PEAK LEVEL SHOULD BE BELOW -2 dB TP

This provides headroom to avoid potential clipping due to downstream processing.

## The target loudness level should not be -22 LKFS or -26 LKFS.

In order to provide consistent audio levels, any content that does not conform to the -24 LKFS loudness level may be normalized by Extreme Reach to meet the loudness requirement. This internal process will shift the average loudness to -24 LKFS with no impact to dynamic range. If the content is too far outside of these requirements or cannot be normalized correctly for any reason, Extreme Reach may require a re-submission.

#### Video Levels

When measured on a digital scale (SDI Hardware/Internal NLE meters):

Black level = 0% / 0mV

White level = 100% / 700mV

**RGB** = 0% - 100% / 0mV - 700mV

#### **Suggested Standards**

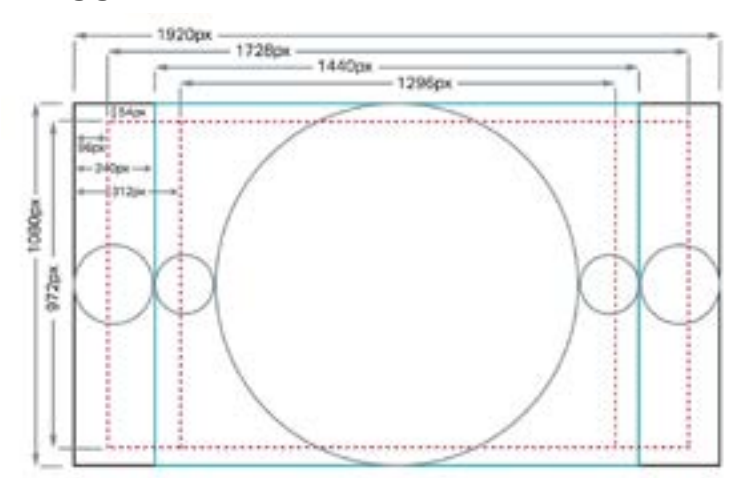

#### SAFE TITLE AREA

The safe title area is 90% of the width and 90% of the height of the production aperture. These specifications are in accordance with SMPTE ST 2046-1 and SMPTE RP 2046-2.

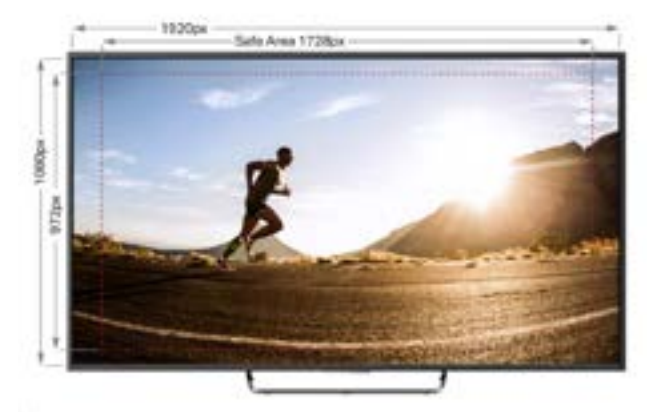

#### **CENTER CUT PROTECTION**

The center cut protected area is 90% of the width and 90% of the height of the 4:3 aperture. All graphics, text and frame composition elements should be placed within the center cut protected area to prevent key content from being cut-off when downconverted to SD.

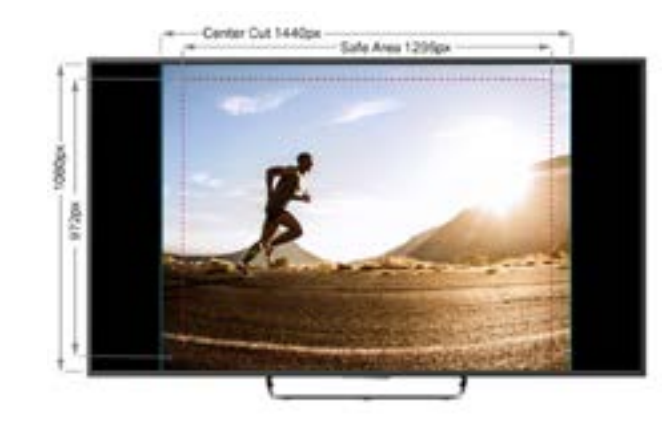

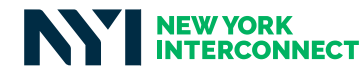

## **Audio Specifications**

#### AUDIO TYPE

|          | MPEG           | PCM                         |
|----------|----------------|-----------------------------|
| Туре     | MPEG-1 Layer 2 | SMPTE 302M                  |
| Channels | 2 channels     | 2 channels or<br>8 channels |
|          |                |                             |
|          |                |                             |
|          |                |                             |

#### CHANNEL CONFIGURATION

|           | Stereo<br>(MPEG or LPCM) | 5.1 Surround plus<br>Stereo (LPCM) |
|-----------|--------------------------|------------------------------------|
| Channel 1 | Stereo Left              | Left Front                         |
| Channel 2 | Stereo Right             | Right Front                        |
| Channel 3 |                          | Center                             |
| Channel 4 |                          | Low Frequency Effects              |
| Channel 5 |                          | Left Surround                      |
| Channel 6 |                          | Right Surround                     |
| Channel 7 |                          | Stereo Left                        |
| Channel 8 |                          | Stereo Right                       |

## **High Definition File Specifications**

|                    | MPEG (*.mpg)                                              | ProRes (*.mov)                                                                           | Avid (*.mov)                                                         | MXF (*.mxf)  |  |  |
|--------------------|-----------------------------------------------------------|------------------------------------------------------------------------------------------|----------------------------------------------------------------------|--------------|--|--|
| Stream Type        | MPEG-2 Transport<br>Stream<br>(422@HL, HP@HL)             | Apple ProRes 422 (HQ)<br>Apple ProRes 422 (LT)<br>can be used if<br>bandwidth is limited | AVID DNxHD 220<br>AVID DNxHD 175<br>AVID DNxHD 145<br>AVID DNxHD 115 | XDCAM HD 422 |  |  |
| Video Bit Rate     | 45 Mbps (constant)                                        | Default                                                                                  | Default                                                              | 50 Mbps      |  |  |
| GOP                | Long GOP                                                  | Default                                                                                  | Default                                                              | Long GOP     |  |  |
| Frame Rate         | 23.98 (1080p) or 29.97 (1080i) or 59.94 (720p)            |                                                                                          |                                                                      |              |  |  |
| Aspect Ratio       | 16:9                                                      |                                                                                          |                                                                      |              |  |  |
| Pixel Aspect Ratio | Square                                                    |                                                                                          |                                                                      |              |  |  |
| Width/Height       | 1920x1080 (1080p) or 1920x1080 (1080i) or 1280x720 (720p) |                                                                                          |                                                                      |              |  |  |
| Chroma             | 4:2:2                                                     |                                                                                          |                                                                      |              |  |  |
| Interlacing        | 1080p (pro                                                | ogressive) or 1080i (upper                                                               | /top field first) or 720p (p                                         | rogressive)  |  |  |
| Audio Type         | MPEG-1 Layer 2                                            | PCM PCM PCM                                                                              |                                                                      |              |  |  |
| Audio Sample Rate  | 48kHz                                                     |                                                                                          |                                                                      |              |  |  |
| Audio Bit Depth    | N/A                                                       | 16 bits or 24 bits                                                                       |                                                                      |              |  |  |
| Audio Bit Rate     | 384 Kbps                                                  | Uncompressed                                                                             | Uncompressed                                                         | Uncompressed |  |  |

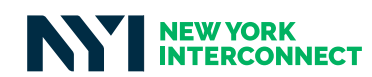

#### **Standard Definition File Specifications**

|                    | MPEG (*.mpg)                                                                                                    | ProRes (*.mov)                                                                           | Avid (*.mov)                | MXF (*.mxf)                                  |  |  |
|--------------------|----------------------------------------------------------------------------------------------------|------------------------------------------------------------------------------------------|-----------------------------|----------------------------------------------|--|--|
| Stream Type        | MPEG-2 Program<br>Stream or Transport<br>Stream<br>(422@ML, HP@ML or<br>HP@HL)                                                       | Apple ProRes 422 (HQ)<br>Apple ProRes 422 (LT)<br>can be used if<br>bandwidth is limited | Avid Meridien<br>Compressed | XDCAM IMX 50<br>XDCAM IMX 35<br>XDCAM IMX 25 |  |  |
| Video Bit Rate     | 20 Mbps (constant)                                                                                                    | Default                                                                                  | 35 Mbps (2:1)               | 50, 35 or 25 Mbps                            |  |  |
| GOP                | Long GOP                                                                                                    | Default                                                                                  | Default                     | Default                                      |  |  |
| Frame Rate         | 29.97fps or 23.98fps 29.97fps                                                                                                    |                                                                                          |                             |                                              |  |  |
| Aspect Ratio       | 4:3                                                                                                    |                                                                                          |                             |                                              |  |  |
| Pixel Aspect Ratio | 9:10 (D1 Pixels)                                                                                                    |                                                                                          |                             |                                              |  |  |
| Width/Height       | 720x512 or<br>720x480                                                                                                    | 720x486 or<br>720x480                                                                    | 720x512 or<br>720x480       |                                              |  |  |
| Chroma             | 4:2:2                                                                                                    |                                                                                          |                             |                                              |  |  |
| Interlacing        | SD content can be upper/top or lower/bottom field first or<br>progressive (23.98fps files must be progressive) Upper/Top field first |                                                                                          |                             |                                              |  |  |
| Audio Type         | MPEG-1 Layer 2                                                                                                    | PCM                                                                                      | PCM                         |                                              |  |  |
| Audio Sample Rate  | 48kHz                                                                                                    |                                                                                          |                             |                                              |  |  |
| Audio Bit Depth    | N/A                                                                                                    |                                                                                          | 16 bits or 24 bits          |                                              |  |  |
| Audio Bit Rate     | 384 Kbps                                                                                                    | Uncompressed                                                                             | Uncompressed                | Uncompressed                                 |  |  |

#### **Closed Captioning**

- When sending spots with closed captions, masters must be sent with a frame rate of either 29.97fps or 59.94fps (23.98fps currently is not supported).
- For MPEG files, CEA-608 and CEA-708 data must be compliant and present if a spot is closed captioned (SMPTE 436M for MXF file types and QuickTime closed captioning track for MOV file types).
- SD formats with embedded CEA-608 closed captioning data and QuickTime closed captioning track for MOV files are accepted. Line 21 captions are only accepted on 720x486 and 720x512 formats.
- MPEG SD 720x512 with Line 21 captions must be upper/ top field first.
- QuickTime SD 720x486 with Line 21 captions must be lower/bottom field first.
- The first caption should be "paint-on" and occur on or after the fifth frame of content or there must be a one-second delay if the first caption is "pop-on."
- All spots intended for broadcast in Canada must contain closed captioning.
- If a spot is closed captioned, it must be indicated in the metadata and should be included on the slate.

Contact us at <u>support@extremereach.com</u> or 800.324.5672 for a more personal discussion regarding your workflow and needs.

©2018 Extreme Reach Inc. All rights reserved. 201810 <u>extremereach.com</u>

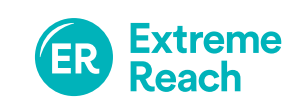

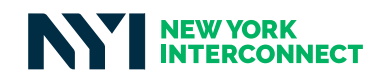

## ExtremeReach (

# How to Add and Upload New Assets

#### EXTREME REACH MAKES IT EASY TO ADD AND UPLOAD CREATIVE ASSETS.

We handle spot delivery based on each destination's specifications. Make sure all of your files follow the detailed specifications in the Extreme Reach Master File Specifications document to be accepted. This helps ensure that your video files are seen and heard exactly as you intend them to be.

#### **Common Video Issues**

If your assets are video files, verifying the playout of your final digitized files is very important prior to uploading to the Extreme Reach platform. Common issues include:

- Incorrect 5.1 audio configuration. Common issue is lack of voiceover on Channel 3.
- Video glitches that sometimes occur when video files are rendered from the editing system or during capture of source material.
- Extra frames at the beginning or end of a spot (i.e. proper timing).
- Inaccurate slate information, such as incorrect Ad-ID, Audio configuration, etc.
- Audio Content (i.e. Stereo or Dual Mono). Final mix is a creative decision; always verify your audio is set as Stereo unless Dual Mono is the specific audio mix desired for your approved spot.

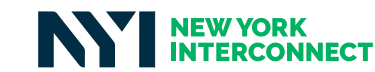

#### Add an Advertiser

If you have not yet done so, you will need to create an advertiser in the platform before uploading and assigning video creative.

- 1. Mouse over **Account** at the top right and click **Advertisers**.
- 2. Complete the top section of the page to add a new advertiser and click **Add Advertiser**.
- 3. Your new advertiser will then show in the list below along with all advertiser profiles accessible on your account.
- 4. Click the page action icon to edit you advertiser details. The arrow icon allows you to share the advertiser.

|                 | = |                                   |                                                  |                                                | August Tapert |      | ۹              |
|-----------------|---|-----------------------------------|--------------------------------------------------|------------------------------------------------|---------------|------|----------------|
| We rebuilt      |   |                                   | ~                                                | Lang .                                         |               |      |                |
| (2:240-00-00    |   | Advertisers                       | P2                                               | Partition Parlos, edition                      |               |      | house and      |
| pl nemeter      |   |                                   |                                                  | Reference Descriptions                         |               |      | and secure the |
| EX APODIO       | - | Auto an Alexia                    | 2                                                | Talk Terriste                                  | C.C.C.        |      |                |
| O mene          |   | Abatia tare.                      |                                                  | Constants.                                     |               | 1+   |                |
| th puer         |   | Admitter 1get<br>Admitter Tertick |                                                  | Participante<br>Descritor el Mathematica       |               | - 13 |                |
| A WINON         | - | Advertise Versul S                | ut usepty<br>Andre beend                         | which is a starting to the second start to the | Conver        | •    |                |
| e wa            |   | Alteriae Aspires                  | Congression Reports Service submitting Character | An Adverture                                   |               |      |                |
| 🔮 зоряст ректие | - | 10.8.04971                        | e 3                                              |                                                |               |      |                |
|                 |   |                                   | 120107-003-0408                                  |                                                |               | 1984 | 107.016        |
|                 |   |                                   | PENNANDER                                        |                                                |               |      | DP.            |
|                 |   | ICSE                              | 10K feeting (Sinther and al                      |                                                |               |      | 00-            |
|                 |   | (man)                             | Relegented                                       |                                                |               |      | 00-            |
|                 |   |                                   | MACEMENT, VIC.)                                  |                                                |               |      | Dr.            |
|                 |   | Ter.com                           | - Apreside                                       |                                                |               |      | 00-            |
|                 |   |                                   | Autory Sports - Outport (*CEOung                 |                                                |               |      | DF:            |
|                 |   |                                   | An Antonin (Joshummulii, Inc)                    |                                                |               |      | 12 C           |
|                 |   |                                   | alla liust lampatas, nu danikamata               | 64. NL)                                        |               | •    | D-             |
|                 |   |                                   | KM.                                              |                                                |               |      | 012*           |

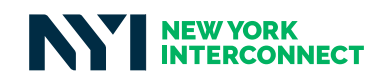

#### Add New Asset

1. In the left hand menu, click **Ad Cloud**, then **Add New Asset**.

- 2. Select the appropriate  $\ensuremath{\textbf{Advertiser}}$  from the drop-down list.
- 3. Click **Add** for a pop-up screen to add a new asset for the Advertiser.

| Committeend                                                                                                    | . = |                       |            | have         | s baser 📑 |
|----------------------------------------------------------------------------------------------------|-----|-----------------------|------------|--------------|-----------|
| E new<br>CO Sentent                                                                                                    | -   | Add New Assets        |            |              |           |
| 10 Forestern<br>Decisions                                                                                                    |     | dodenda<br>Mili Turky | 2 + Sautur | a Sin Parket | 2         |
| All New York                                                                                                    | 1   |                       |            |              | 0.00      |
| Contraction<br>Contraction<br>Contra | 4   | No assets add         | fed        |              |           |
| Di benerk<br>10 inn                                                                                                    |     |                       |            |              |           |
| D Interview                                                                                                    | 1   |                       |            |              |           |
|                                                                                                    |     |                       |            |              |           |

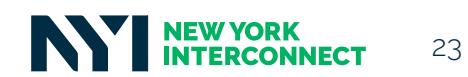

- 4. Add details about your new asset. Ad Code, Title, Length and Type of file are required fields.
- 5. When a Video Type is selected, additional detail options show in the grey box below.
- 6. If the spot is High Definition (HD) and you check off the box, further details are required below it.
- 7. Indicate if Production Services are Applied or Need to Be Applied to the spot. Choose Applied if you're uploading a spot with closed captioning or encoding. The available encoding types are: SpoTTrac, TeleTrax, Tivo, and Veil. Select Need to Be Applied if you would like Extreme Reach to apply closed captioning or encoding.
- 8. Click on **Advanced** and/or **Notes** to show more. Click **Add to List** to add the new asset.

|                                                                                                    |     | Details Advanced Nation                |       |                             |   |               |
|----------------------------------------------------------------------------------------------------|-----|----------------------------------------|-------|-----------------------------|---|---------------|
| Contractory                                                                                                    | 4   | 48-1948+                               | 14.   |                             |   | Sector -      |
| 1.8.4415664                                                                                                    |     |                                        |       |                             |   | -             |
| Real Property lies                                                                                                    | 5   | and a                                  | 10000 |                             |   |               |
| and the same                                                                                                    |     | THE REF. 2                             | 1.04  |                             |   |               |
| Interest Sector                                                                                                    |     | C Publicher State                      |       | Accession in the            |   | 0.00000       |
| Parameter Reserve                                                                                                    |     | C An Auto                              |       | icentes .                   |   | 189,119       |
| Company Programmer                                                                                                    |     | Bes Will P. Over                       |       | Chines Capitor ed           |   | 0             |
| N. Youth                                                                                                    | 126 | C 4 Dame Auto                          |       | 85                          |   | 0             |
| 1 ann                                                                                                    | 124 | C migh beforston (10)                  |       | in the                      |   | 0             |
| Section and a little section of the                                                                                                    |     | 100000 Auto                            |       |                             | 1 |               |
| 2                                                                                                    |     | Center success                         |       | Tastas                      | 0 |               |
|                                                                                                    |     | 🗌 1001g 23.585je Marrer                |       | The                         | 0 |               |
| Contraction of the local division of the local division of the loc | 12  | 410.0140                               |       | -Stor                       | 0 |               |
|                                                                                                    |     | 0 HH C HI C AU                         |       |                             |   |               |
|                                                                                                    |     |                                        |       |                             |   |               |
|                                                                                                    |     | to an onclusion at                     |       | addressed in the state      |   | London Mar    |
|                                                                                                    |     | Salaria Arash                          |       | - Autorit (Personal Update) |   | 80140018      |
|                                                                                                    |     | ( and an interest of the second second |       |                             |   | 35.90 PM &    |
|                                                                                                    |     |                                        |       |                             |   |               |
|                                                                                                    |     |                                        |       |                             |   | Calcal Addiso |

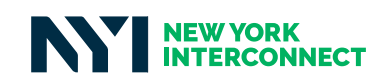

#### Asset Upload

1. In the left hand menu, click Ad Cloud, then Upload Asset.

**1a.** Click on the **Extreme Reach Master File Specifications** to double check that your files are correct before uploading.

Note: You can add a new asset right from this page by clicking on the Create Asset button.

- 2. Select the appropriate **Advertiser** from the drop-down list.
- 3. Click **Advanced** for additional search features (Title; Media Type; ISCI/Ad-ID) to show below.
- 4. Once **Advertiser** is selected, search results will populate below.
- 5. Click on an Ad Code to show its Asset Details page.
- 6. Click on Select File for a pop-up screen to upload a new file(s) for that asset.

|                                     |      |                         |                            |      |                   |                       | NUME MANY          |              |
|-------------------------------------|------|-------------------------|----------------------------|------|-------------------|-----------------------|--------------------|--------------|
| nere<br>Californiani<br>El Campagna |      | Asset Upload            |                            |      |                   |                       |                    |              |
| Direct Annual                       | - 13 | sasarraa<br>saa barg    | 2                          | e4 - |                   | 4 3                   | urfi<br>9 Pedato - |              |
| All how how?                        | 1    | a there 3               |                            |      |                   |                       | Echeme Reach Mappe | O Commission |
| Palate Ispets                       |      | man - Al Anto Santo - A | i ani                      |      |                   |                       |                    |              |
| D traffe                            | 1    | ( in the second         | (Des Justit                |      |                   |                       |                    |              |
| Dr. wernen                          |      |                         |                            |      |                   | (Advent)              | 11 Kantharp        |              |
| P. statu                            |      | *****                   |                            | -    |                   | -                     | -star setters      |              |
| C Server Franke                     |      | TITITICHQUEAUNTH        | <b>ö</b> -                 |      | Read at           | in the<br>Description | take for           | (blocker)    |
|                                     |      | monstating 5            | ange test                  |      | minital<br>vien   | Terms<br>Grand        | tees to 6          | Tak Areal    |
|                                     |      | 110710-20100            | NUCLARE PERMAN<br>Totality |      | insetant<br>react | too kite<br>Selected  | sensed free        | ton Host     |

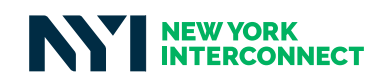

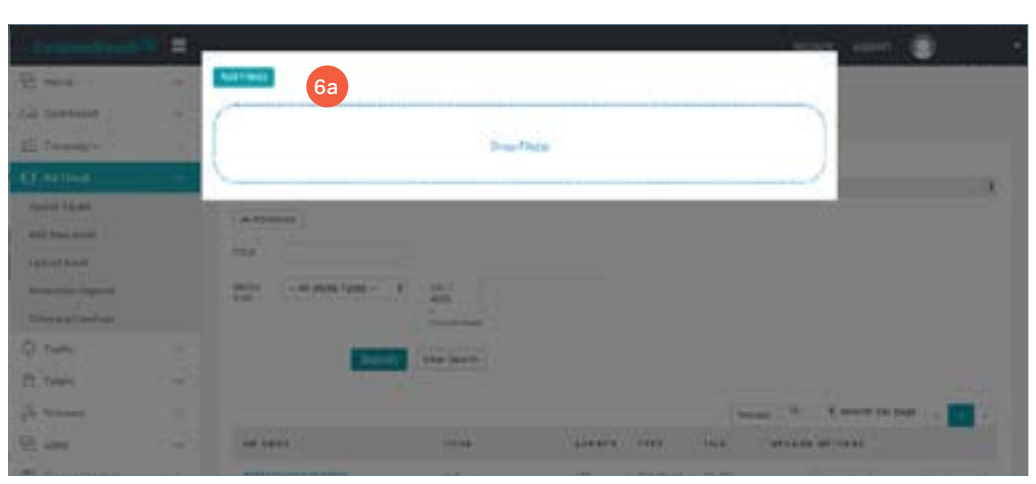

6a. Drop your file(s) into the space provided or click Add File(s) for a dialogue box.

6b. You will be returned to the main Upload page and have the option to **Start Upload** or **Remove Attachment**.

6c. Once file is uploaded successfully, you will see the icon noted below.

7. If necessary, click on **Edit Asset** for a pop-up screen to update or add asset details.

| aderen die sen die                       |          |          |                     |                    | Arrest Farm        | n 💽                                                                                                    |
|------------------------------------------|----------|----------|---------------------|--------------------|--------------------|----------------------------------------------------------------------------------------------------|
| Asset Upload                             |          |          |                     |                    |                    |                                                                                                    |
| Land Land Land                           |          |          |                     |                    |                    |                                                                                                    |
| (all all all all all all all all all all |          |          |                     |                    |                    |                                                                                                    |
| and arrests                              | 86.00    |          |                     |                    | Margaret .         |                                                                                                    |
| cat have                                 | * - date | there -  |                     |                    | - Illi Podeta      |                                                                                                    |
| w Mercel                                 |          |          |                     |                    | Editine Bach Ma    | O Commission                                                                                                    |
|                                          |          |          |                     |                    | tainer . 10        | n page ( ) a 🚺                                                                                                    |
| A4 1999                                  | 1114     | same re- | 1993                | 114                |                    |                                                                                                    |
| TITLETT                                  | CL Fuel  | .00      | intelligit<br>Value | Norice<br>Norice   | servine )          | 041-5040                                                                                                    |
| -                                        | WHET TO  |          | -                   | -                  | for anal (*) Ch    | C tate 4 per                                                                                                    |
|                                          |          |          |                     | Manu (14)          | Barring Attachings | A DECEMBER OF STREET, STREET, STRE |
| Children and                             |          | .00      | Product<br>Votes    | Na Per<br>Delocari | National Page      | Mithod                                                                                                    |
| HE-HEM                                   |          | -        | intertant<br>Trans  | Notice<br>Selected | Send No.           | San Asset                                                                                                    |
| 1000                                     |          |          | trav                | inter<br>attachung | 60                 |                                                                                                    |
|                                          |          |          |                     |                    |                    |                                                                                                    |

Contact us at <a href="mailto:support@extremereach.com">support@extremereach.com</a> for a more personal discussion regarding your workflow and needs.

©2018 Extreme Reach Inc. All rights reserved. 201802 extremereach.com

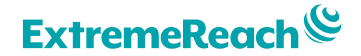

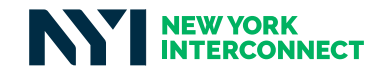

# Javelin / Adstream

\\\\\

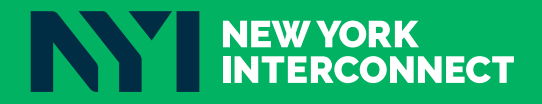

# adstream

## **Master File Specifications**

#### **Production Slate Contents**

- Ad-ID or ISCI
- Title
- Length
- Production Date
   **Do Not** include Resolution/Frame Rate Standard

#### Standard Definition (SD)

#### Video Specs

Stream Type: QuickTime Extension: .mov Codec: Apple Pro Res 422 (HQ) Resolution: 720 X 486 (PAL: 720 X 576) Aspect: 4:3 Frame Rate: 29.97 fps (NTSC) 25 fps (PAL)

Frame Rate Mode: Constant Field Type: NTSC – Lower Field/Interlaced PAL – Upper Field/Interlaced

Color Space: YUV Chroma Subsampling: 4:2:2 Quality: Best / 100% RGB Levels: 100%/RGB or less White Levels: 0-700mv (+2% max 714mv)

#### Audio Configuration

Audio codec: PCM Channels: Stereo Sample Type: 24 bits Sample Rate: 48KHz (Preferred) Levels: LKFS -24; Avg. -20db/Peaks -6db

#### **Linear Format – Content Timeline**

- Pre-Black 2 sec
- SLATE 5 sec
- Post-Slate Black 2 sec
- **SPOT** :15, :30, :60
- Post-Black 1 sec

#### High Definition (HD)

#### Video Specs

Stream Type: QuickTime Extension: .mov Codec: Apple Pro Res 422 (HQ) **Resolution:** 1920 x 1080 **Aspect:** 16:9 Frame Rate: Preferred: 23.98 fps Accepted: 29.97 fps NDF PAL Only: 25 fps (50i) Frame Rate Mode: Constant Field Type: 23.98 – Progressive (PSF) 29.97 – Upper Field/Interlaced 25 – Upper Field/Interlaced Color Space: YUV Chroma Subsampling: 4:2:2 Quality: Best / 100% RGB Levels: 100% / RGB or less White Levels: 0-700mv (+2% max 714mv)

#### **Audio Configuration**

Audio codec: PCM Channels: Stereo or 5.1 Sample Type: 24 bits Sample Rate: 48KHz (Preferred) Levels: LFKS -24; Avg. – 20db/Peaks – 6db

Adstream North America

email: NA.Sales@Adstream.com

www.adstream.com

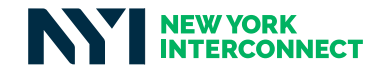

| losed | Cantioning (If spats being provided will have CC they must adhere to the formatting below)                                  |
|-------|----------------------------------------------------------------------------------------------------|
|       | SD Line 21 Captions must be embedded into line 21 and 608 captions must be present.<br>HD 608 and 708 data must be present. |
|       |                                                                                                    |
|       |                                                                                                    |
|       |                                                                                                    |
|       |                                                                                                    |
| For   | Aspera Upload Information (Preferred Option)                                                                                |
| For   | assets being uploaded electronically to Adstream, please follow the steps below:                                            |
| 1.    | Download and Install the client applet at:                                                                                  |
| 2     | Ones instelled as to https://wheed.jourlindelivers.com (in E2.0.221.151)                                                    |
| Ζ.    | (FASP port: UDP/TCP 33001)                                                                                                  |
|       | Login Information:                                                                                                    |
|       | Username: adstream-na<br>Password: ivei^Naef3                                                                               |
| 3.    | Once logged in click on <b>"upload".</b>                                                                                    |
| 4     | Choose your file(s) to unload, send will start automatically                                                                |
|       | Address receives submated patification of any upload to this account                                                        |
| J     |                                                                                                    |
|       |                                                                                                    |
|       |                                                                                                    |
|       |                                                                                                    |
|       |                                                                                                    |
|       |                                                                                                    |

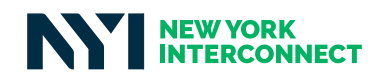

# **On The Spot**

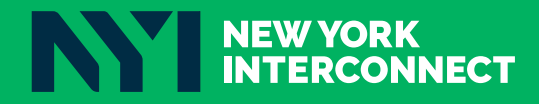

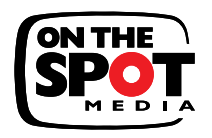

#### **Advertisement Specifications and Submission Procedure**

page 1 of 2

#### File Name and ISCI Code/Ad-ID Requirements

The file name should be the ISCI code or Ad-ID followed by the file extension ex: .mpg, .mov. As an example a spot with ISCI Code ISCI1234 in a QuickTime container would be named ISCI1234.mov. A valid ISCI code or AD-ID is required for all advertisements and must not exceed 12 characters. HD advertisements must have an ISCI code or Ad-ID ending with an H ex: ISCI1234H.

#### **File Encoding Guidelines**

Our primary goal is to distribute the highest quality content possible. To that end we request that customers upload the highest quality file they can provide that we are able to process. Each file format must go through our QC testing process to ensure compatibility with our systems. We can process a wide variety of formats, including but not limited to the following containers and codecs:

Apple Pro Res | MPEG 2 | MXF

Files for broadcast distribution should be submitted with a frame rate of 29.97. Frame rate conversions are available as an additional production service charge.

To enquire about additional supported formats please email operations@onthespotmedia.com.

#### **Hard Copy Formats**

Digital BetaCam | DVC Pro | DV Cam | Mini DV | BetaCam SP | DVD HD Cam SR | HD Cam | D5 | DVC Pro HD | XDCAM

#### **High Definition Audio Channel Mapping**

Stereo Only Stereo Mix on Channels 1-2

#### Surround W/ Stereo Mix

Surround on Channels 1-6 (Left Front, Right Front, Center, Low Frequency Effects, Left Surround, Right Surround) Stereo Mix on Channels 7-8

#### Audio Levels, Loudness and CALM Act Compliance

Audio levels should be CALM Act compliant with a loudness level of -24LKFS +/- 2dB. If your facility does not have the ability to meter in LKFS accurately please use the following guidelines to obtain an acceptable audio level within proper range of broadcast requirements. Every spot will be subjected to an audio loudness processing to ensure CALM Act compliance prior to distribution at no additional cost.

#### **Digital Audio Levels Using dBFS Scale**

10dbfs = Digital audio levels should not peak higher than -10dbfs (+/- 1dbfs) Digital Peak Meters are found on digital broadcast equipment, VTR's and NLE editing systems

#### Analog Audio Levels Using VU Scale

0 dB = Analog audio levels should not peak higher than 0dB (+/- 1dB) Analog audio levels can be metered using a standard analog VU meter

#### HD Center Cut Protect and 4:3 Title Safety Requirements

HD content must be "Center Cut Safe" and "4:3 Title Safe" while SD requires only "4:3 Title Safety" to ensure creative and legal information is not cropped in a down converted feed. Important creative and legal information includes but is not limited to, phone numbers, website URL's, disclaimers, Logo's as well as other important text and graphics.

On The Spot Media • 228 E 45th St, 6th Floor, New York, NY 10017 • 855-855-OTSM • www.onthespotmedia.com

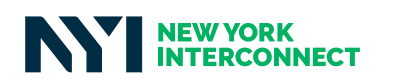

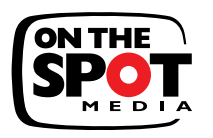

#### Advertisement Specifications and Submission Procedure (con't)

page 2 of 2

#### **Closed Caption Formatting and Encoding Specifications**

We support and process accurately the following closed captioning data, "Line 21" VBI Captioning in files with a frame size of 486i or greater, QuickTime Closed Captioning Tracks in all versions of QT files, MPEG2 Captioning typically encoded as "Picture User Data".

#### **Linear Formatting Requirements**

Each advertisement should be exported as a individual file. Files must adhere to one of the following combinations:

| Order of Content  | Seconds   | Frames    |
|-------------------|-----------|-----------|
| Slate             | 2 Seconds | 60 Frames |
| Black and Silence | 2 Seconds | 60 Frames |

#### Followed by

| :10 Second Creative | 10 Seconds | 300 Frames  |
|---------------------|------------|-------------|
| :15 Second Creative | 15 Seconds | 450 Frames  |
| :30 Second Creative | 30 Seconds | 900 Frames  |
| :60 Second Creative | 60 Seconds | 1800 Frames |

#### Followed by

| Black and Silence | 1/10th Second | 3 Frames |
|-------------------|---------------|----------|

Advertisements longer than :60 seconds / 1:00 minute follow the same structure. Total frame count can be determined by simply adding together two or more of the counts from the creative portion of the above table. For example a 1:30 minute advertisement would have a total of 2700 frames.

#### **Slate Requirements**

Each individual spot/file must have a slate before the start of picture. A slate is a still video segment with standard information required by broadcasters for identification. The slate at a minimum will contain the Client, Advertiser, Product, Title, ISCI or Ad-ID (12 character max), and Length.

#### **Testing Guidelines and Uploading Instructions**

Prior to sending content for distribution, all new clients must send test files for QC analysis and approval. This allows us to perform and communicate our quality control procedures and attend to all potential issues ahead of time. After testing is complete, we can setup customer specific FTP login credentials for live orders. The goal of the testing phase is to develop a repeatable process that can be automated to accelerate distribution.

#### **Quality Control Procedure**

In addition to File-Based analysis to ensure file integrity, we visually inspect and approve all incoming masters for distribution. We will hold content and request approval prior to distribution if there are action safe, center cut safe, closed captioning, slating, picture quality and/or, linear formatting concerns. If you have content you suspect will be flagged, pre-approval can be arranged by contacting *clientservices@onthespotmedia.com* prior to submission.

#### Send Hard Copies To:

Operations Department On The Spot Media 228 East 45Th Street, 6th Floor New York, NY 10017 FTP Upload URL and Login: URL: ftp2.onthespotmedia.com Username: NewClient Password: 2TT1NS1S On The Spot Media 228 E 45th St, 6th Floor, New York, NY 10017 P: 855-855-OTSM (6876) P: 917-546-9299 F: 917-546-9278 www.onthespotmedia.com clientservices@onthespotmedia.com

On The Spot Media • 228 E 45th St, 6th Floor, New York, NY 10017 • 855-855-OTSM • www.onthespotmedia.com

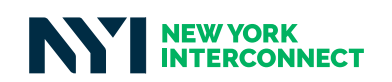

# **OneSpot.tv**

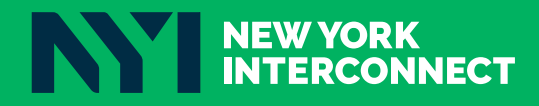

## Introducing OneSpot.tv

Exciting enhancements to our video uploading process

Spectrum

## Spectrum Reach's new OneSpot.tv uploader allows you to upload your assets to just one location!

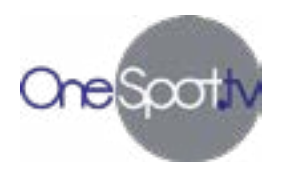

**Increase Efficiency** - upload all your assets at one time, to one central location

**Upload Confirmations** - confirmation emails verify spot delivery and allow easy sharing of upload information with sales and traffic teams.

Cost efficient - Free of cost for you!

#### Access Spectrum Reach's OneSpot.tv uploader: www.onespot.tv/upload.aspx

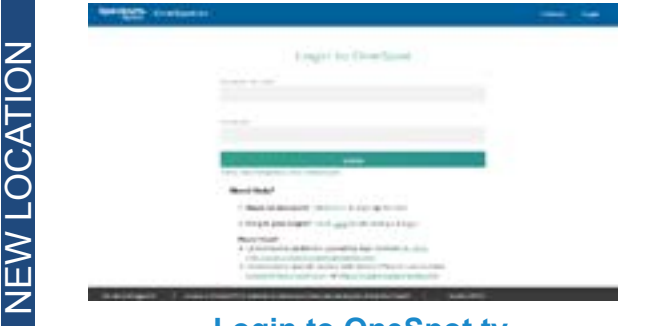

Login to OneSpot.tv First time user? Easily create a login here.

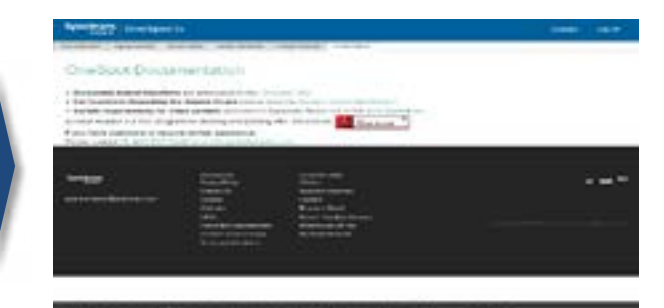

Documentation Information Specs and How To information

#### Uploading your assets to Aspera within the Aspera Uploader tab

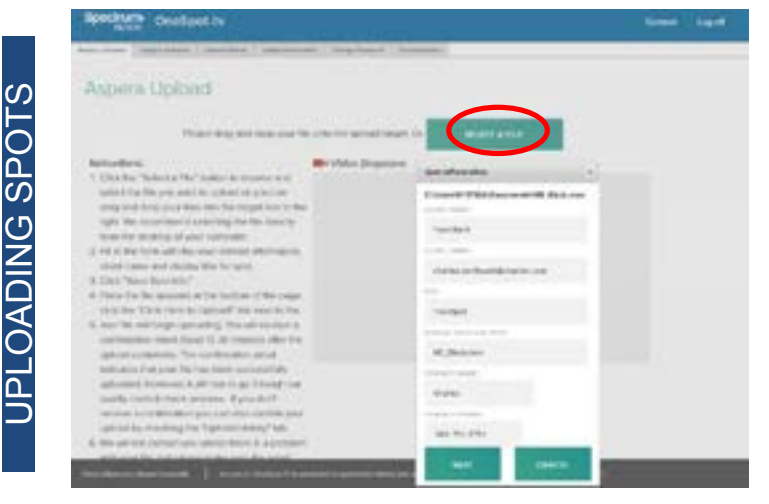

#### Select a File To Upload

Complete the "Spot Information Box" and save spot info.

Allowed characters in filenames (no blanks or hyphens):

- Alpha (upper or lower, a-z or A-Z)
- Numeric (0 9)
- Underbar ( \_ )
  Period ( . )

#### Select More Files or Upload

Your spot will be listed at the bottom of the page. Click "Select file" to add more or select "Click here to upload!"

#### Upload

Once you select "Click here to upload!", the above message appears. Select "Allow".

Keep in mind your upload history may take up to 20mins to appear.

Need Help? Users who experience problems uploading may contact DL-ADS-ENT-SpotConnectSupport@charter.com. Users having specific issues with Aspera Plug-In can contact support@asperasoft.com or https://support.asperasoft.com

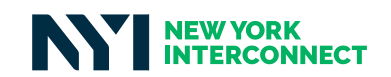

## **OneSpot Uploader**

Please follow the directions below to upload your spot directly to Time Warner Cable Media.

Time Warner Cable Media's online uploader is available at https://www.onespot.tv/

It's free, quick, convenient, easy and requires a few simple steps:

- 1. Already have an account?
  - A. Enter your login and password.
- 2. Don't have an account?
  - A. Click the "here" link next to the "Need an Account?" option to the right of the login fields.
  - B. Follow the steps to create your own account. Your credentials will be active immediately.
- 3. Once you have signed in to your account, you will be prompted to download the Aspera application(only required on the initial login).
- 4. You can refer to the Documentation tab at the top for recommended file spec information (Spot Requirements Instructions) and instructions for allowing your computer to work with the Aspera application (Aspera Upload Instructions).
- 5. Do NOT use spaces, dashes or special characters in the filename (&,\*,^,%,\$), please just use letters, numbers and underscores.
- 6. Click the green "Select File" button to browse and select the file you want to upload we recommend selecting the file directly from the desktop of your computer. You may try dragging and dropping your file to the "Video Dropzone", be aware this function may not work with every web browser.
- 7. Fill in the form with your contact information, client name and display title for spot.
- 8. Click "Save Spot Info."
- 9. Once the file appears at the bottom of the page, click the "Click Here to Upload!" link.
- 10. Your file will begin uploading. You will receive a confirmation email about 15-30 minutes after the upload completes. The confirmation email indicates that your file has been successfully uploaded. However, it still has to go through our quality control check process.
- 11. We do not contact you unless there is a problem with your file. So please make sure the email address and phone number you input are accurate.

#### For troubleshooting assistance contact Master Control at 704-973-7443 or <u>eastroc.mastercontrol@twcable.com</u>

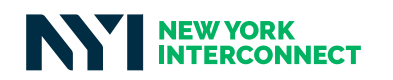

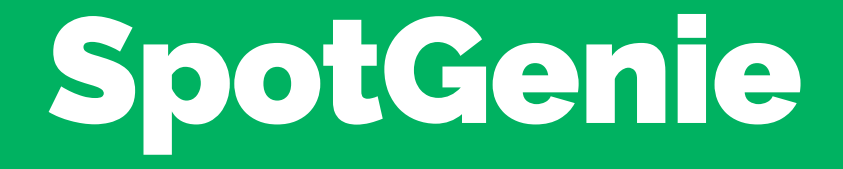

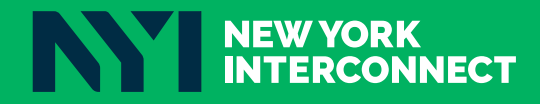

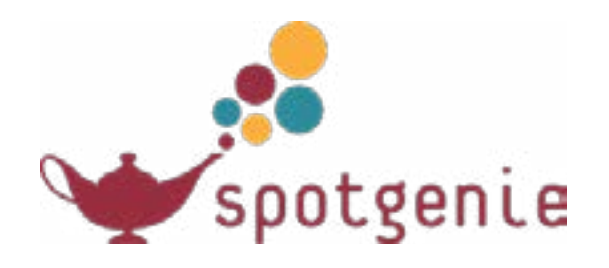

## TV SPEC SHEET http://static.spotgenie.com/specsheet/

## Layout:

All content should follow this layout: 5 Seconds of Slate (Agency Name, Client Name, ISCI Code, Title) 2 Seconds of Black (00:00:05:00 – 00:00:06:29) Content (00:00:07:00) 3 frames of Black Audio levels should be CALM Act compliant

## File Naming Conventions:

File names must be named by ISCI only. Example: ABCD1234.mov Please exclude dashes, spaces or underscores. HD files should include an 'H' on the end, and have the same ISCI as their SD counterpart. Example: SD: ISCI1234, HD: ISCI1234H

## **Compression:**

#### SD Ideal file format:

Video: 720x486 Apple ProRes 422 HQ 29.97 fps NDF Interlaced Bottom-Field First Audio: Levels should be CALM Act compliant Linear PCM format (Uncompressed)

#### SD Acceptable File Format:

Video: 720x486 H.264 (Quicktime wrapped) @ 45Mbps VBR 29.97 fps NDF Interlaced Bottom-Field First Audio: Levels should be CALM Act compliant Linear PCM format (Uncompressed)

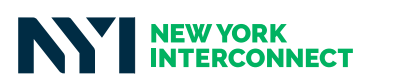

#### HD Ideal File Format:

ALL HD SPOTS MUST BE <u>CENTER CUT PROTECTED</u> Video: 1920x1080p Apple ProRes 422HQ 23.98 fps or 29.97 fps Progressive Scan Audio: Levels should be CALM Act compliant Linear PCM format (Uncompressed)

#### HD Acceptable File Format:

#### ALL HD SPOTS MUST BE CENTER CUT PROTECTED Video: 1920x1080p

H.264 (Quicktime wrapped) @ 75Mbps VBR 23.98 fps or 29.97 fps Progressive Scan Audio: Levels should be CALM Act compliant Linear PCM format (Uncompressed)

## **Audio Layout:**

Stereo Layout Track 1 - Left Track 2 - Right

or, if available Surround Layout: Track 1 - Front Left Track 2 - Front Right Track 3 - Front Center Track 4 - LFE Track 5 - Back Left Track 6 - Back Right Track 7 - Stereo Left Track 8 - Stereo Right

## **Captions:**

Captions must start at 00:00:00:00 Captioned spots must have a 29.97 frame rate

## Upload:

drop.spotgenie.com

Please email <u>csr@spotgenie.com</u> with ISCI codes, title and length of the spots that you will be uploading. This will ensure timely processing of your material. If you have any questions, email <u>support@spotgenie.com</u>.

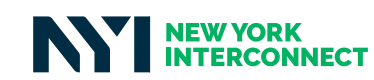

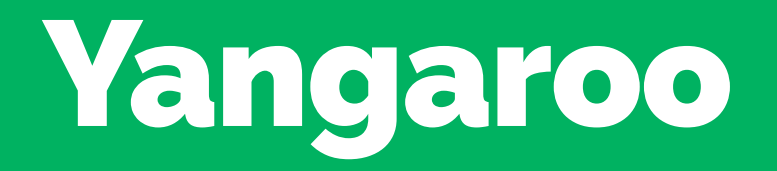

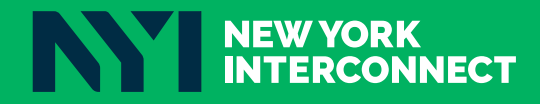

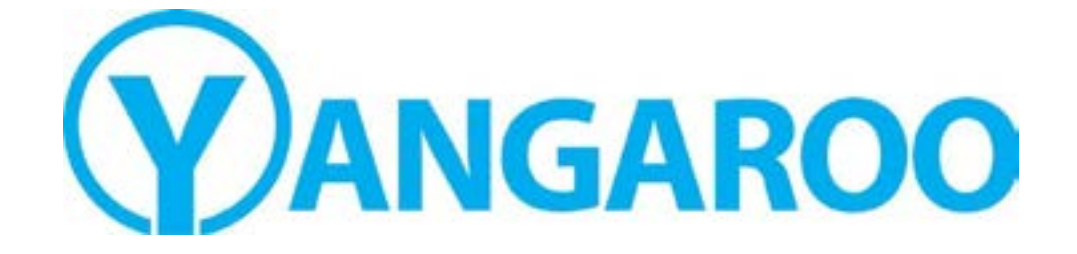

## Quick Reference Guide

## Creating a Delivery Order for Altice

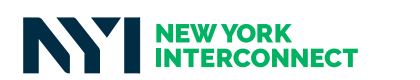

## Yangaroo, Inc. 253 West 35<sup>th</sup> Street, Suite 200 New York, NY 10001 1.866.992.9902

Orders: orders@yangaroo.com Support: adsupport@yangaroo.com

#### Contents

| Uploading a Spot           |   |
|----------------------------|---|
| Creating a Delivery Order  | 6 |
| Adding Traffic to an Order | 9 |
| Getting Help               |   |

Copyright 2015 Yangaroo, Inc.

Yangaroo, Inc. 253 West 35th Street, Suite 200 New York, NY 10001 1.866.992.9902 Orders: orders@yangaroo.com Support: adsupport@yangaroo.com

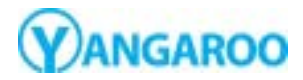

August 23, 2016

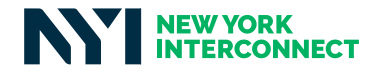

#### **Uploading a Spot**

1. Log in to your account at <u>dmds.me/cms</u>.

\*Please Note\* Altice <u>no longer</u> accepts SD content.

| • C f () destruit                                           | ¥20                      |
|-------------------------------------------------------------|--------------------------|
| YANGAROO<br>powered by DMDS                                 | Bign-Up Huwit Works Help |
| Quickly and easily upload and deliver advertising spots to: | Logn                     |
| altice                                                      | Faltant                  |
| media solutions                                             | Parget, Present          |

2. Click the Manage button and then select Media Manager.

| VANGAROO<br>powered by DMDS                                          | Library      | Manage - Reports                                          | Hela |
|----------------------------------------------------------------------|--------------|-----------------------------------------------------------|------|
| Library                                                              | ~            | Orana Order<br>Dant Orders<br>Sent Orders                 | ***  |
| Search Library Q                                                     |              | Nette Manager                                             | 0    |
| Mathain Type 1901/ #0-0 Onder/D House 0 11the Duration Delivery Date | Formal Audio | Orate Lot<br>Interape Data<br>Deuteration Contact Memoger |      |

3. Click the **Upload Asset** button.

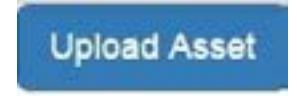

August 23. 2016

4. If this is your first time uploading a file, you may be prompted to install the Aspera Connect browser plugin. Download the appropriate version, run and complete the installation, and click **Recheck Plugin status**.

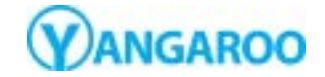

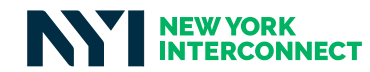

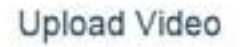

Aspera Connect is required in order to upload to this site. It is a free plugin that will also increase your upload speeds. Please choose click on a download link, then run the installer and refresh the page and re-open the upload window.

Recheck Plugin Status Download Windows Version Download OSX Version

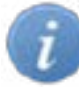

Sometimes after installing the plugin and rechecking the plugin status, the plugin still is not detected. If that happens, close your web browser and start at Step 1 again.

You may need to give the Aspera Connect plugin permission to run. Look for a prompt at the top of your browser or a pop up message. Click Always run on this site or check the Do not show me the warning for this program again box and click Allow.

5. Click Select Files and choose the file(s) to upload.

#### 6. Fill in the required fields for each file.

- Title: A brief description of the spot •
- Brand: The brand of the spot
- AD-ID: A short, unique code to identify the spot
- Duration: The length of the spot in seconds

| <br>Title | Title of Commercial | -1     | Queue |
|-----------|---------------------|--------|-------|
| Brand     | Brand of Commecial  |        |       |
| AD-ID     | TESTH               | HD • ? |       |
| Duration  | 30 •                |        |       |
|           |                     |        |       |
|           |                     |        |       |

Ad-ID/ISCI Specifications

- Only Alpha-Numeric characters are allowed (A-Z, 0-9)
- ALL upper case
- NO spaces or dashes
- HD Files: Between 2 & 12 characters
- HD Files: Last character MUST BE an H

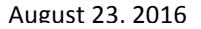

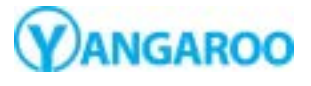

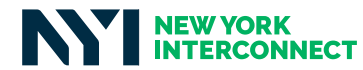

7. Click Upload Files

7. If this is your first time uploading a spot, you will be prompted to allow Aspera Connect to connect to Yangaroo DMDS. Check **Use my choice for all connections with this host** and click **Allow**.

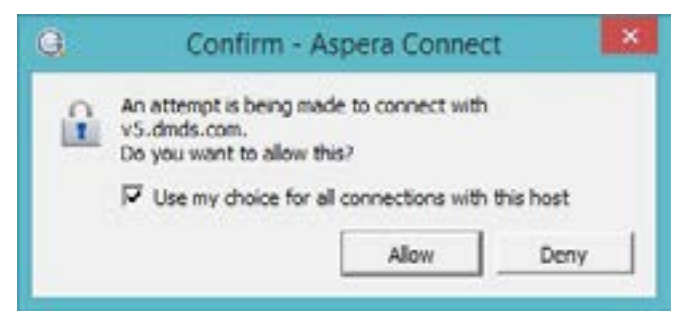

8. After your uploads complete you will see the message below. If you do not have any more spots

| to upload, click the              | button.            |                         |                           |              |
|-----------------------------------|--------------------|-------------------------|---------------------------|--------------|
|                                   | Upload             | d Video                 |                           |              |
| Your uploads are complete. If you | would like to uplo | ad more files, click on | Select Files to start upl | oading again |
|                                   | Select Files       | Upload Files            |                           |              |
|                                   |                    |                         |                           |              |

9. You can now continue delivering your spots to Altice with the steps in the section "Creating a Delivery Order".

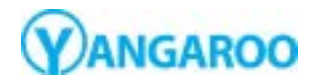

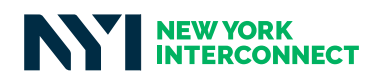

#### Creating a Delivery Order

Click the Manage button and select Create Order.

|                       | MDS               |                |                | Librar    | Masage - Reports Help                               |
|-----------------------|-------------------|----------------|----------------|-----------|-----------------------------------------------------|
| Library               | ٥                 |                |                | /         | Dath Dears<br>Reil Dates<br>Useta Manager           |
| Balus Type IBDI (ADHD | Order ID House ID | Title Detailer | Delivery Suite | Format Au | Orote UM<br>Manage Ubb<br>Ovoleston Contact Numager |

- 1. In the pop up window, fill in the two required fields and click Create Order.
  - Order Name: Enter anything that will identify this delivery order to you. Ex.: "Bob's Autos May 4 2015".
  - **Brand:** The name of the brand or of the advertiser of the spots being sent. If you are a production house, this is usually the name of your client.
  - **Traffic:** The traffic option is not required but an option if you wish to send traffic along with your commercial. See page 8 for more info on using this feature.

| Order Name                          |  |  |
|-------------------------------------|--|--|
| Name of your Order                  |  |  |
| Brand                               |  |  |
| Exand of the Commercial             |  |  |
| Traffic                             |  |  |
| nio Traffic on Order                |  |  |
| land tuffs instructions with ender- |  |  |

 Enter any additional information you want to include in the Order Details section and click Next Section. Remember, Order Name, Brand, Contact Name, and Contact Email are required. Information in any of the other fields will help identify your order.

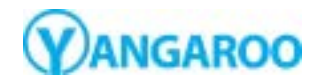

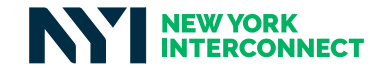

| Order Information    | Road                         | Product       | Campage       |         |
|----------------------|------------------------------|---------------|---------------|---------|
| Doth Autor May #2916 | Jot's Autos                  |               |               |         |
| Carefulat Norme      | Contant Broat                | Carriet Phone | Contact Phone | Website |
| Alon Doel            | all a @productioncompany com |               |               |         |

3. Click on the Browse Existing Media button.

| Send at the assets to distribute. You can above assets you have already approving agreed new assets new, or crucial placeholders for assets you will appear take. |       |          |                                  |  |  |
|----------------------------------------------------------------------------------------------------|-------|----------|----------------------------------|--|--|
| Later, yes will used the decletation to used to                                                                                                    |       |          |                                  |  |  |
| Media Added                                                                                                    |       |          |                                  |  |  |
| 1963                                                                                                    | Reard | 13he     | Duration Format Conversed        |  |  |
|                                                                                                    |       | <b>(</b> | e Casteg Notes Caster Participat |  |  |
|                                                                                                    |       |          |                                  |  |  |

4. In the pop up window that opens, you will see the files you previously uploaded. Select the files you would like to add and click **Add Selected**.

| Media  | Search      | 3          | •               |           |             |                 |            |
|--------|-------------|------------|-----------------|-----------|-------------|-----------------|------------|
| ADIO   | /isci       | Brand      | Duration        | Format    | Captions    | Date            | State      |
| - BOBA | UT01234H    | Bobs Aetas | 30              | HD        |             | \$/4/15-4:27 FM | ۲          |
|        |             |            |                 |           |             | Close           | And Select |
| N      | ext Section | n - ]      |                 |           |             |                 |            |
|        |             | ofter odd  | ing all of your | modia Vou | will soo th | roo largo hutto | ns to nicl |

(Y)ANGAROO

August 23, 2016

5.

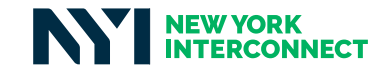

| 2 | If you do not see these tl                                                                                                    | hree buttons, please log out and close th                                                                                                    | ne browser    | tab.          | Open    | а                                                                                                    |
|---|----------------------------------------------------------------------------------------------------|----------------------------------------------------------------------------------------------------|---------------|---------------|---------|----------------------------------------------------------------------------------------------------|
|   | new tab and navigate to dmo                                                                                                    | ds.me/cms.                                                                                                    |               |               |         |                                                                                                    |
|   |                                                                                                    |                                                                                                    |               |               |         |                                                                                                    |
|   | You can send to n                                                                                                    | nore than one destination, even outside                                                                                                    | of Altice. T  | Гуре          | part o  | fä                                                                                                    |
|   | destination name in the left                                                                                                    | column and DMDS will try to find the ri                                                                                                    | ght destina   | ation         | or bro  | v                                                                                                    |
|   |                                                                                                    |                                                                                                    |               |               |         |                                                                                                    |
|   | the entire YANGAROO foot                                                                                                    | orint. Note: Additional charges may appl                                                                                                    | ly for delive | ery to        | non-/   | 4/                                                                                                    |
|   | •                                                                                                    | - / //                                                                                                    |               |               |         |                                                                                                    |
|   |                                                                                                    |                                                                                                    |               |               |         |                                                                                                    |
|   | destinations.                                                                                                    |                                                                                                    |               |               |         |                                                                                                    |
|   | destinations.                                                                                                    |                                                                                                    |               |               |         |                                                                                                    |
|   | destinations.                                                                                                    |                                                                                                    |               |               |         |                                                                                                    |
|   | destinations.                                                                                                    |                                                                                                    |               |               |         |                                                                                                    |
|   | destinations.                                                                                                    |                                                                                                    |               |               |         |                                                                                                    |
|   | destinations.                                                                                                    |                                                                                                    |               |               |         |                                                                                                    |
|   | Destinations Added                                                                                                    |                                                                                                    |               |               |         |                                                                                                    |
|   | Destinations Added                                                                                                    | Nutcher Deschutton                                                                                                    |               | Defivery      | Formats |                                                                                                    |
|   | destinations. Destinations Added  Destinations O avaid memory O his Destination Reserved a Survey of Memory O his Destination of a Survey of Memory O his Destination of a Survey of Memory O his Destination of a Survey of Memory O his Destination of a Survey of Memory O his Destination of a Survey of Memory O his Destination of a Survey of Memory O his Destination of Added                                                                                                    | Nation Destination<br>Nation Destination<br>Calminate 11 Vision antipolicity Calminate Law Date (858                                                                                                    |               | Definery      | French  |                                                                                                    |
|   | destinations. Destinations Added  Destinations O avaid reaction O income the second second se         | Nation Commercial Statement Series (SS)<br>Matrices SI Vision anticitation (SS)<br>Site: Two improv Color TV-60 Research Series (SS)                                                                                                    | :             | Dativery      | Frends  |                                                                                                    |
|   | destinations<br>Destinations Added<br>Million Science (C) Million (C) Million<br>Destination Rame<br>Generation (C) I Science (C) Address (C) Address (C) Addr | National Device of the State of the State of | -             | Dativery      |         |                                                                                                    |
|   | destinations. Destinations Added Contraction One of the second of the second of the se         | National Devolution<br>National Devolution<br>Commercial N Hauss calculation (Cold Manuel Devol Not<br>Silter Trees National Cold TV All Manuel Devol Not<br>Seado Pri                                                                                                    | -             |               |         |                                                                                                    |
|   | destinations Added  Destinations Added  Destinations Control of the second of the second of the seco         | Nutch Control Control  |               | Definery<br>C |         | In the second second s<br>second second second second second second second second second second second second second second second second second second second second second second second second second second second second second second second second second sec |
|   | destinations Added  Destinations Added  Destinations Control of Control of Co         |                                                                                                    |               | Dativery      |         |                                                                                                    |

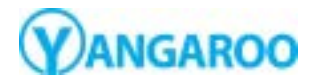

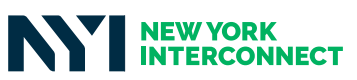

#### Adding Traffic to an Order

Optionally, you can send traffic instructions or another document with your spots. It is not required that you send traffic instructions through **DMDS**, if you have another method of sending your instructions. If you need to send traffic without sending media or you need to send more than one document per

destination, please contact YANGAROO Ad Support to discuss your workflow.

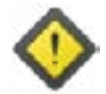

If you wish to send traffic instructions or another document with your spots, you *must* select the option to do so when first naming your order. If you forget to choose to include traffic while naming your order, you will need to create a new order.

|  | eder            | Name of the On                          |
|--|-----------------|-----------------------------------------|
|  |                 | Brand                                   |
|  | nesial          | Brand of Comm                           |
|  |                 | Teatric                                 |
|  | an Ovder        | No Traffic in                           |
|  | ting and artist | land tate install                       |
|  | at Order        | No Traffic in<br>Intel totic manufactor |

Click the button that says **"No Traffic on Order"**. The button will change to **"Send Traffic with Order"**. Once this is done select **"Create Order"**.

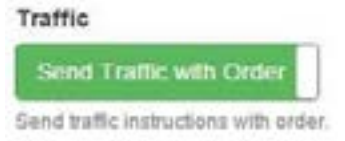

 After selecting your spots and destinations, you will next see the Traffic page. Click on the drop down menu that is on the right hand side of the destination and select "Upload Traffic Document". Select your traffic document and it will be listed next to the destination. Repeat this step for each destination.

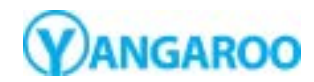

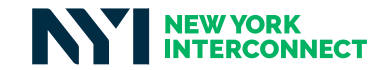

| Instructions                                                                                                    |                             |                                                                                                    |                                  |                    |
|----------------------------------------------------------------------------------------------------|-----------------------------|----------------------------------------------------------------------------------------------------|----------------------------------|--------------------|
| Upland your staffic document(s) on the light. Choose how to organize you                                                                                                    | a sufficient destation in a | NUTUR CONTRACTORS, 1                                                                                                    | y market, or by group. Accept do | comenta la destitu |
| maniets, or groups.                                                                                                    |                             |                                                                                                    |                                  |                    |
| Traffic                                                                                                    |                             |                                                                                                    |                                  |                    |
| and the second second se |                             | Concession of the local division of the local division of the loca | Taffie Seath                     | ×                  |
| Self By: Centralium Manhol                                                                                                    | 1                           | Al Desinations                                                                                                    | Franame                          |                    |
| All                                                                                                    | loia.                       | · 🖬                                                                                                    |                                  |                    |
| Norwalk-cablevision (CVPP) - Cablevision Local Sales - 0117                                                                                                    | Cire .                      | <u>&gt;.</u>                                                                                                    | Applied Document                 | Citrar A           |
|                                                                                                    | Same As Parent              |                                                                                                    |                                  |                    |
|                                                                                                    | -                           |                                                                                                    |                                  |                    |
|                                                                                                    |                             |                                                                                                    |                                  |                    |
| Assessonal Traffic Notes                                                                                                    |                             |                                                                                                    |                                  |                    |

- 2. In the **Additional Traffic Notes** box, you can add in any additional notes. Use this space to include any information that will help identify your spots, like your Account Executive.
- 3. Click on the **Delivery Summary** page.

#### **Getting Help**

- 1. Live Chat: When a customer service representative is online, chat live with Yangaroo for help with your upload and delivery order
- 2. Phone: Call Yangaroo Ad Support at +1 (866) 992-9902
- 3. Email: Email Yangaroo Ad Support at adsupport@yangaroo.com

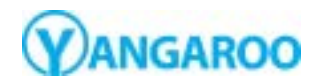

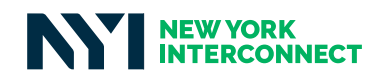

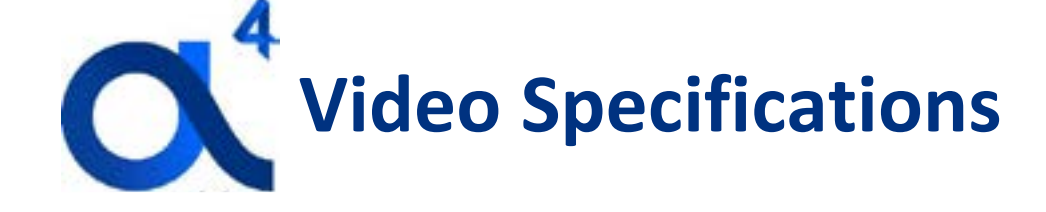

#### HD Video Requirements:

- Video format: NTSC
- Aspect ratio: 16:9
- Size: 1920x1080 or 1280x720 pixels
- Duration: +/- 3 frames
- Frame rate: 29.97fps
- Minimum bit rate: 6 Mb/sec
- Maximum bit rate: 55 Mb/sec
- Field dominance: Upper (Top)
- Chroma: 4:2:0 or 4:2:2
- Slate: No Slate
- Codecs: Mpeg-TS or H.264 are preferred
- File Extensions: mov, mp4, mpg, or mpeg only

#### <u>Audio</u>

- Bit rate: 192kpbs
- Sample rate: 48 KHz
- Channels: 2 (Mixed on left and right)
- Tolerance: 2 dB
- Peak analog audio level: 0dBu
- Codecs: Mpeg layer II, PCM, AAC, AC-3

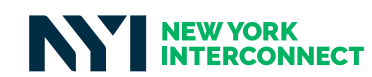